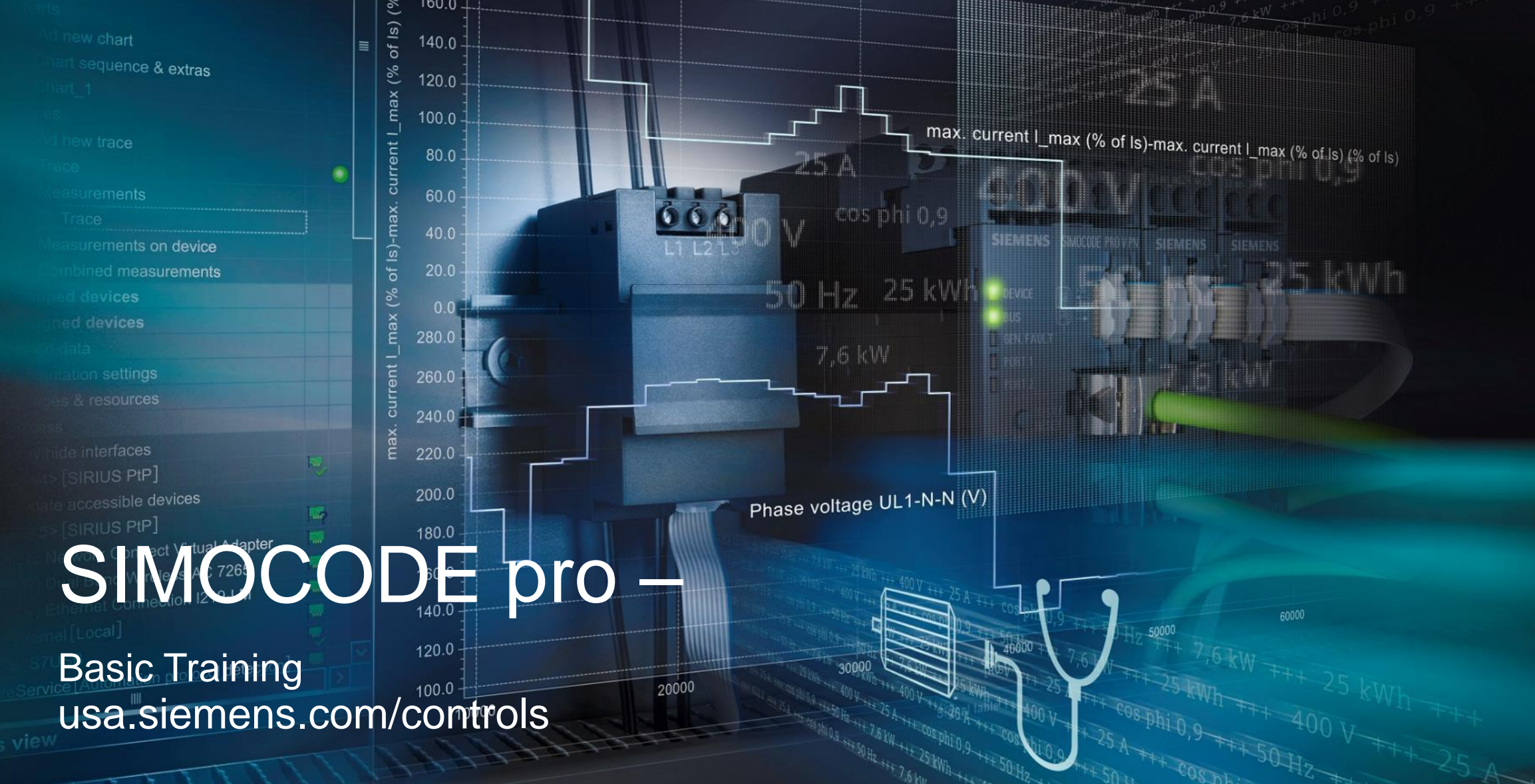

## SIMOCODE pro – Smart Motor Management

## **Todays Agenda**

- System Overview
- How can SIMOCODE Provide Value
- Customer Applications
- Parts selection

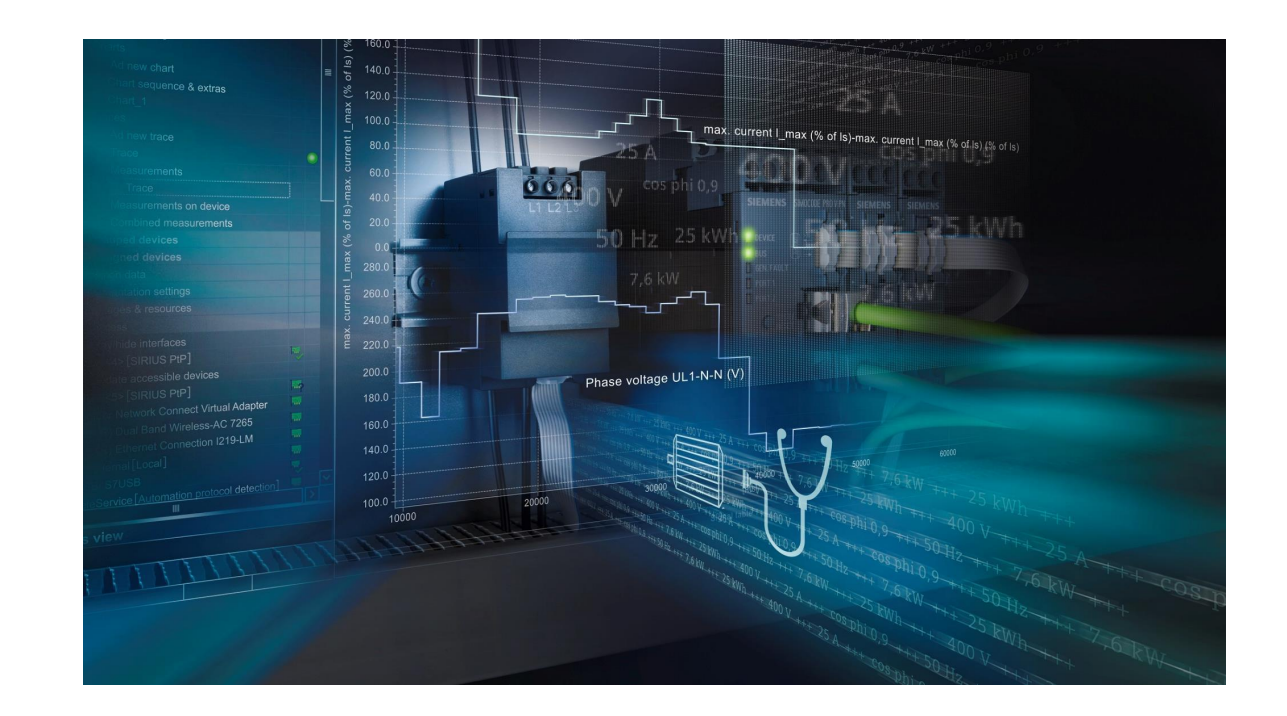

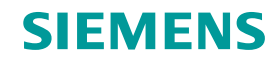

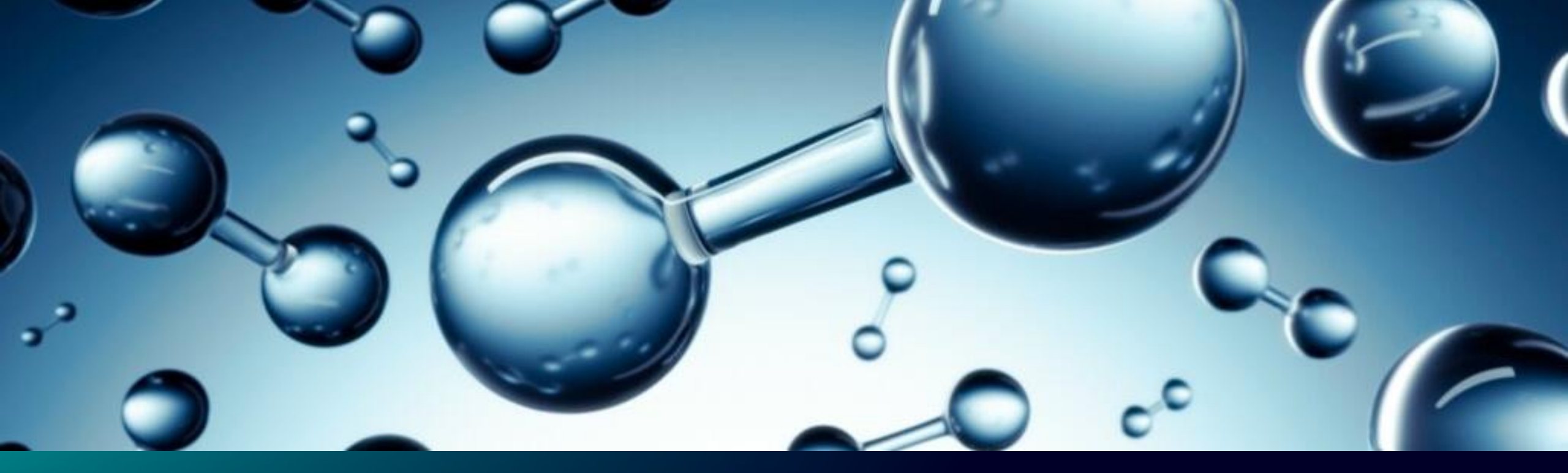

# System Overview

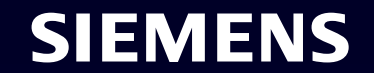

## SIMOCODE pro

SIMOCODE is an acronym for:

- SIEMENS
- MOTOR
- CONTROL
- DEVICE

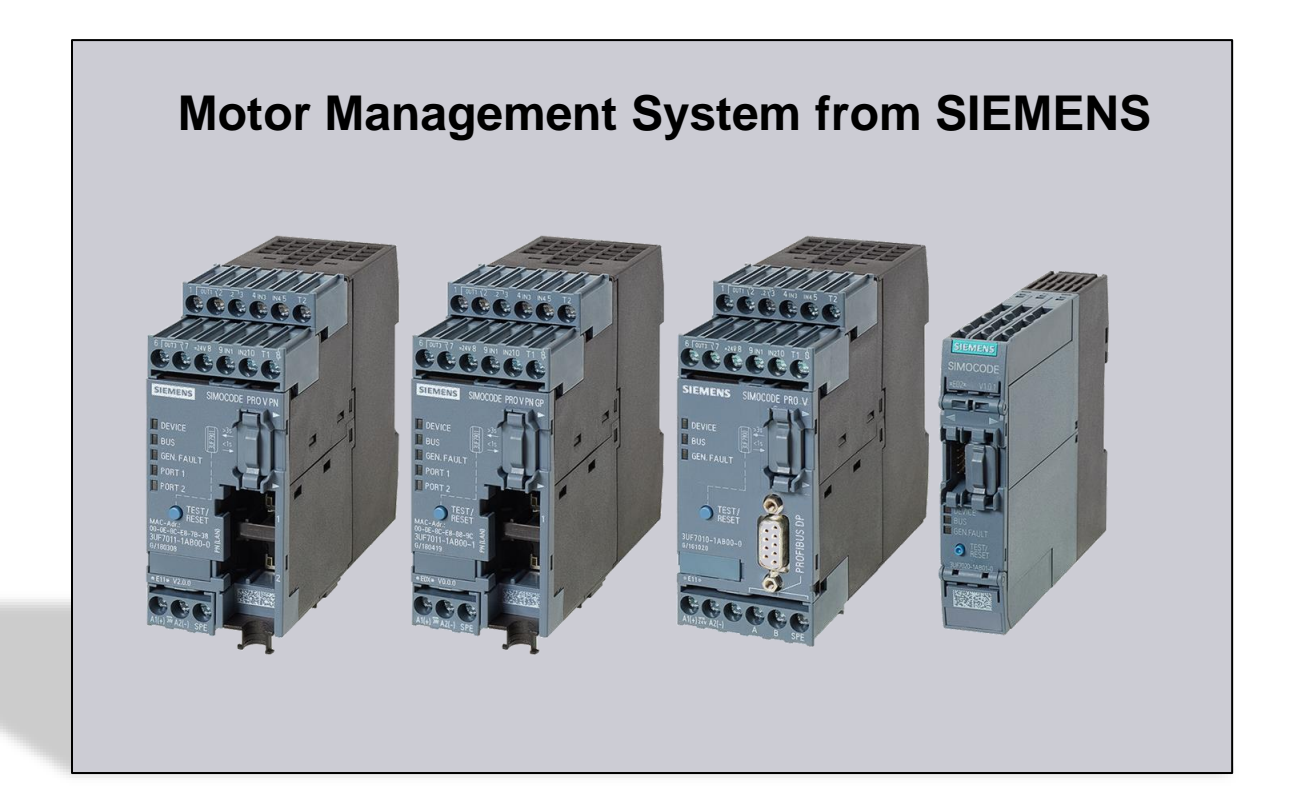

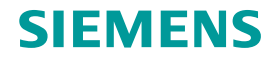

#### The SIMOCODE success story: Successful for decades thanks to innovations

More than 30 years experience with motor management systems

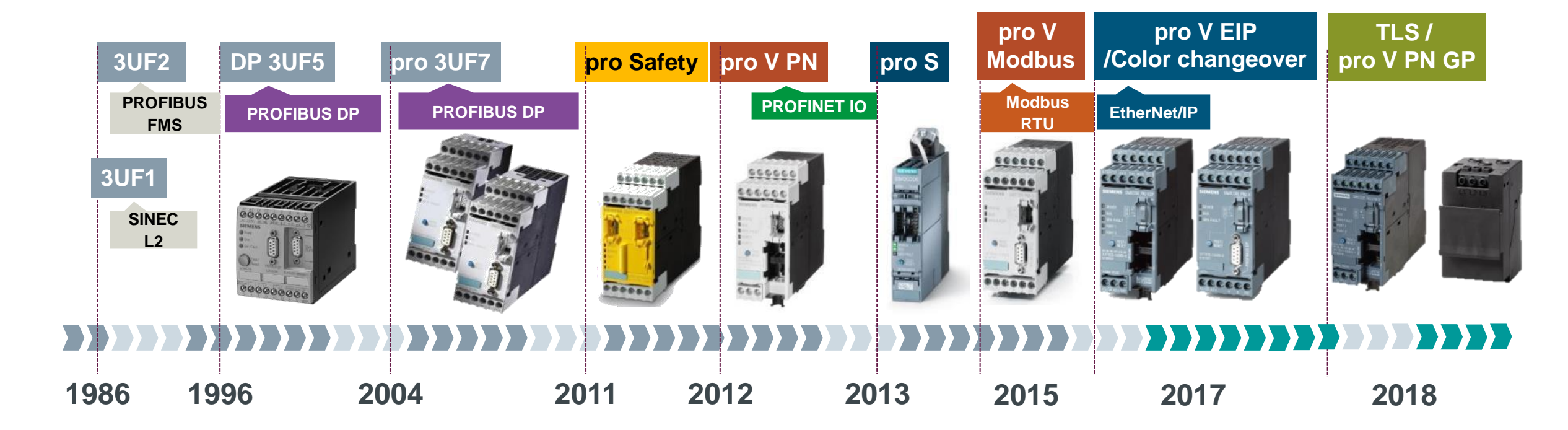

## **SIMOCODE** pro V Basics

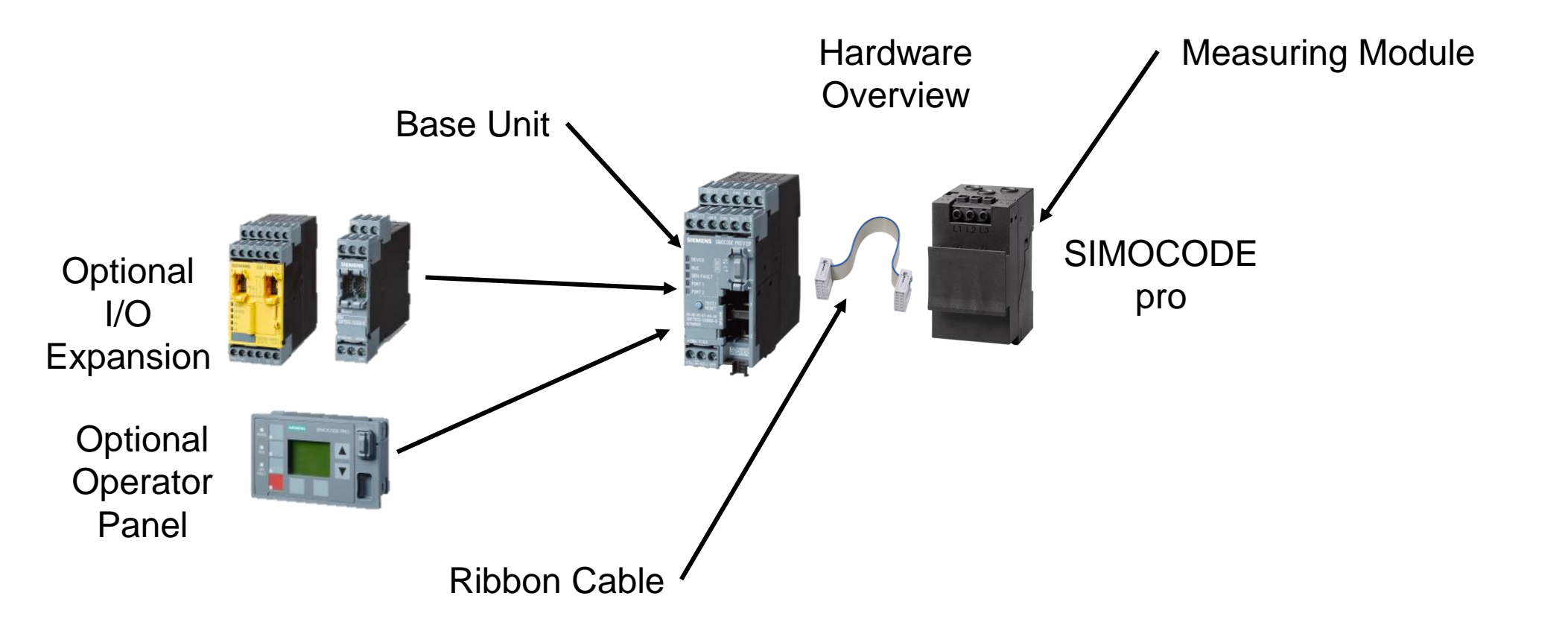

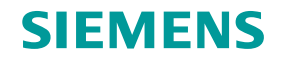

## **SIMOCODE** pro Basics

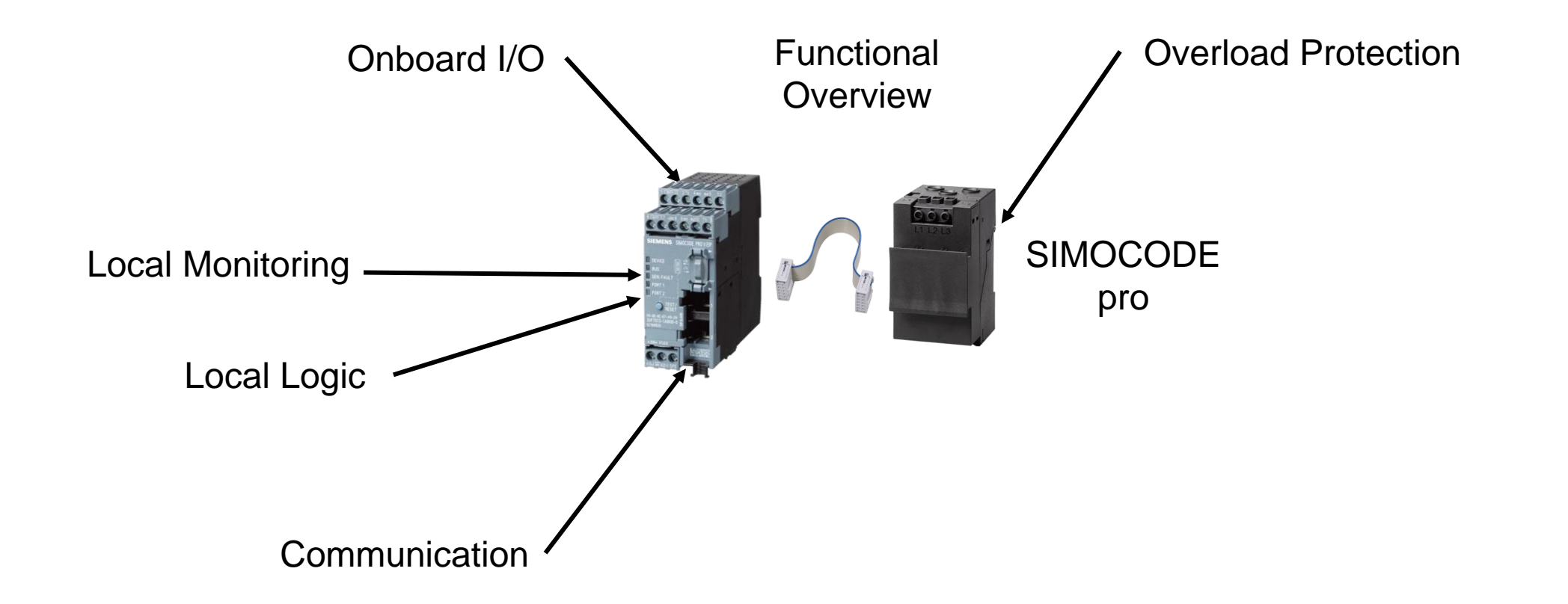

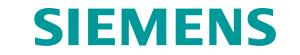

## SIMOCODE pro: From smart and compact to variable and intelligent

System – Product portfolio

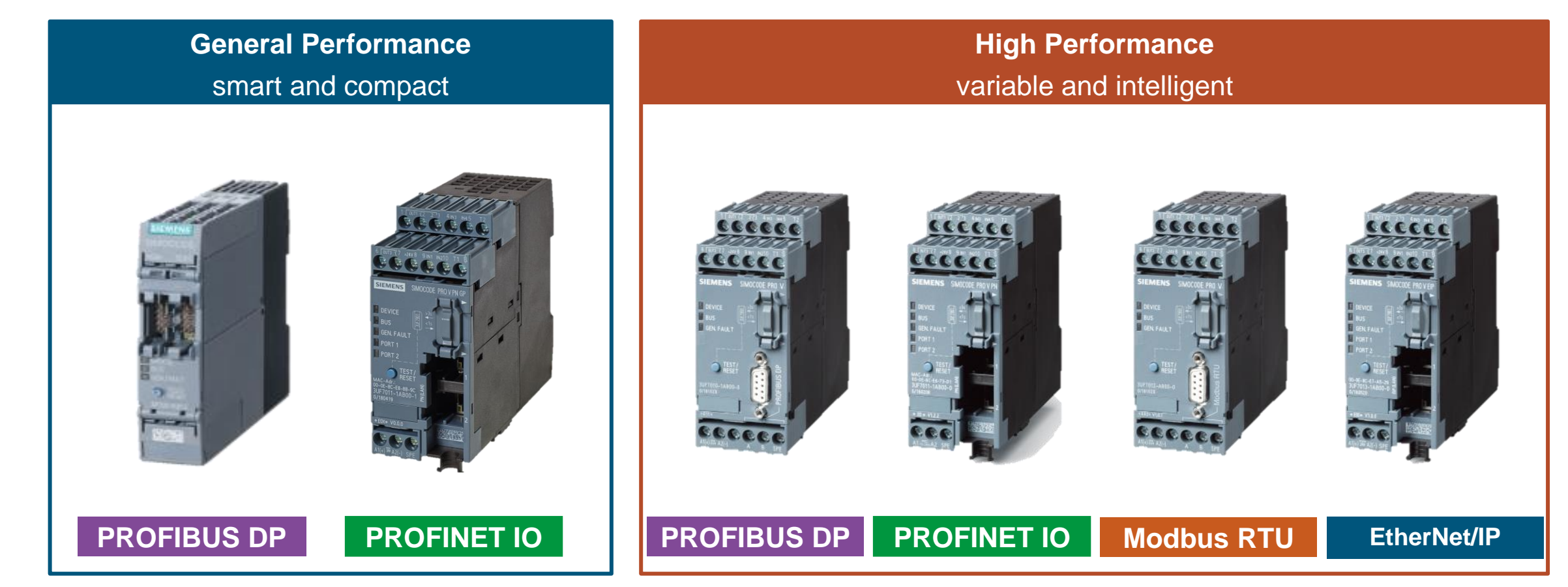

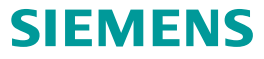

### Motor management system for all low voltage motors up to 630 A

## Components – Current measuring modules and current/voltage measuring modules for SIMOCODE pro

|                                             | Widths                                                       |                                        |                  |                  |  |
|---------------------------------------------|--------------------------------------------------------------|----------------------------------------|------------------|------------------|--|
|                                             | 45 mm                                                        | 55 mm                                  | 120 mm           | 145 mm           |  |
|                                             |                                                              |                                        |                  | HEMERS           |  |
| Current                                     | <ul> <li>0.3 A to 3 A *</li> <li>2.4 A to 25 A</li> </ul>    | • 10 A to 100 A                        | • 20 A to 200 A  | • 63 A to 630 A  |  |
|                                             | <ul> <li>0.3 A to 4 A*/**</li> <li>3 A to 40 A **</li> </ul> | • 10 A to 115 A **                     | • 20 A to 200 A  | • 63 A to 630 A  |  |
| Current/voltage measuring modules - Voltage | • 110 V to 690 V                                             | • 110 V to 690 V                       | • 110 V to 690 V | • 110 V to 690 V |  |
|                                             |                                                              | Straight-through transf                | former           |                  |  |
| * Up to 820 A v<br>**Only current/          | vith 3UF18 intermediate<br>voltage measuring modu            | transformers<br>ules of 2nd generation | Busba            | r connection     |  |

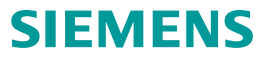

## **SIMOCODE pro S Components**

#### Components General Performance – Overview of SIMOCODE pro S

| Basic unit                                                                                                    | Multifunction module                                                                                                    | Current measuring module                                                                           | Residual current<br>transformer 3UL23                                                                     | Operator panel                           |
|----------------------------------------------------------------------------------------------------|----------------------------------------------------------------------------------------------------|----------------------------------------------------------------------------------------------------|----------------------------------------------------------------------------------------------------|------------------------------------------|
|                                                                                                    |                                                                                                    |                                                                                                    |                                                                                                    |                                          |
| <ul> <li>4 DI and 2 DO</li> <li>Thermistor</li> <li>PROFIBUS DP <ol> <li>5 Mbps</li> <li>Supply voltage</li> <li>24 V DC or</li> <li>110-240 V AC/DC</li> </ol> </li> <li>Terminals for bus connection</li> </ul> | <ul> <li>4 DI and 2 DO</li> <li>Connection for<br/>temperature sensor</li> <li>External earth-fault<br/>monitoring via<br/>residual current<br/>transformer 3UL23</li> <li>Inputs with 24 V DC<br/>or 110-240 V AC/DC</li> </ul> | <ul> <li>0.3 A to 630 A</li> <li>Straight-through<br/>technology/<br/>busbar connection</li> </ul> | <ul> <li>6 designs with opening diameter from 35 to 210 mm</li> <li>Current range 0.03 to 40 A</li> </ul> | <ul><li>10 LEDs</li><li>5 keys</li></ul> |

## SIMOCODE pro V GP Components

#### Components General Performance – Overview of SIMOCODE pro V PN GP

| Basic unit                                                                                                    | Expansion modules                                                                                                    | Current measuring module                                                                           | Residual current<br>transformer 3UL23                                                                     | Operator panel                              |
|----------------------------------------------------------------------------------------------------|----------------------------------------------------------------------------------------------------|----------------------------------------------------------------------------------------------------|----------------------------------------------------------------------------------------------------|---------------------------------------------|
|                                                                                                    | ese<br>eee                                                                                                    |                                                                                                    |                                                                                                    |                                             |
| <ul> <li>4 DI and 3 DO</li> <li>Thermistor</li> <li>PROFINET IO<br/>100 Mbps</li> <li>Supply voltage<br/>24 V DC or<br/>110-240 V AC/DC</li> <li>Bus connection via<br/>Ethernet plug</li> <li>1 or 2 ports</li> </ul> | <ul> <li>Digital module: 4DI/2DO</li> <li>Temperature module: 3<br/>inputs for temperature<br/>sensors</li> <li>Earth fault module: External<br/>earth-fault monitoring via<br/>residual current transformer<br/>3UL23</li> <li>1 Expansion module per<br/>basic unit possible</li> </ul> | <ul> <li>0.3 A to 630 A</li> <li>Straight-through<br/>technology/<br/>busbar connection</li> </ul> | <ul> <li>6 designs with opening diameter from 35 to 210 mm</li> <li>Current range 0.03 to 40 A</li> </ul> | <ul> <li>10 LEDs</li> <li>5 keys</li> </ul> |

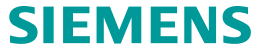

## **SIMOCODE pro V Components**

#### Components High Performance – Overview of SIMOCODE pro V

| Basic unit                                                                                                    | Expansion module                                                                                                    | Current or<br>current/voltage<br>measuring module                                                                                                    | Residual current<br>transformer 3UL23                                                                                 | Operator panel with display                                              |
|----------------------------------------------------------------------------------------------------|----------------------------------------------------------------------------------------------------|----------------------------------------------------------------------------------------------------|----------------------------------------------------------------------------------------------------|--------------------------------------------------------------------------|
|                                                                                                    |                                                                                                    |                                                                                                    |                                                                                                    |                                                                          |
| <ul> <li>4 DI and 3 DO</li> <li>Thermistor</li> <li>PROFIBUS DP 12 Mbps or</li> <li>PROFINET IO 100 Mbps or</li> <li>Modbus RTU 57.6 kbps or</li> <li>EtherNet/IP 100 Mbps</li> <li>Supply voltage 24 V DC or<br/>110-240 V AC/DC</li> <li>Bus connection via<br/>connector or terminals<br/>(RS485)</li> </ul> | <ul> <li>Digital I/Os</li> <li>Analog I/Os</li> <li>Temperature input</li> <li>External earth-fault<br/>monitoring via residual<br/>current transformer</li> <li>Fail-safe digital<br/>module</li> </ul> | <ul> <li>0.3 A to 630 A</li> <li>110 V - 690 V *</li> <li>Straight-through technology/<br/>busbar connection</li> <li>Dry-run protection according to ATEX**</li> </ul> | <ul> <li>6 designs with<br/>opening diameter from<br/>35 to 210 mm</li> <li>Current range<br/>0.03 to 40 A</li> </ul> | <ul> <li>Multilingual display</li> <li>7 LEDs</li> <li>4 keys</li> </ul> |

\* Current/voltage measuring modules only

\* Separate version of current/voltage modules required

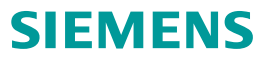

#### **Initialization Module**

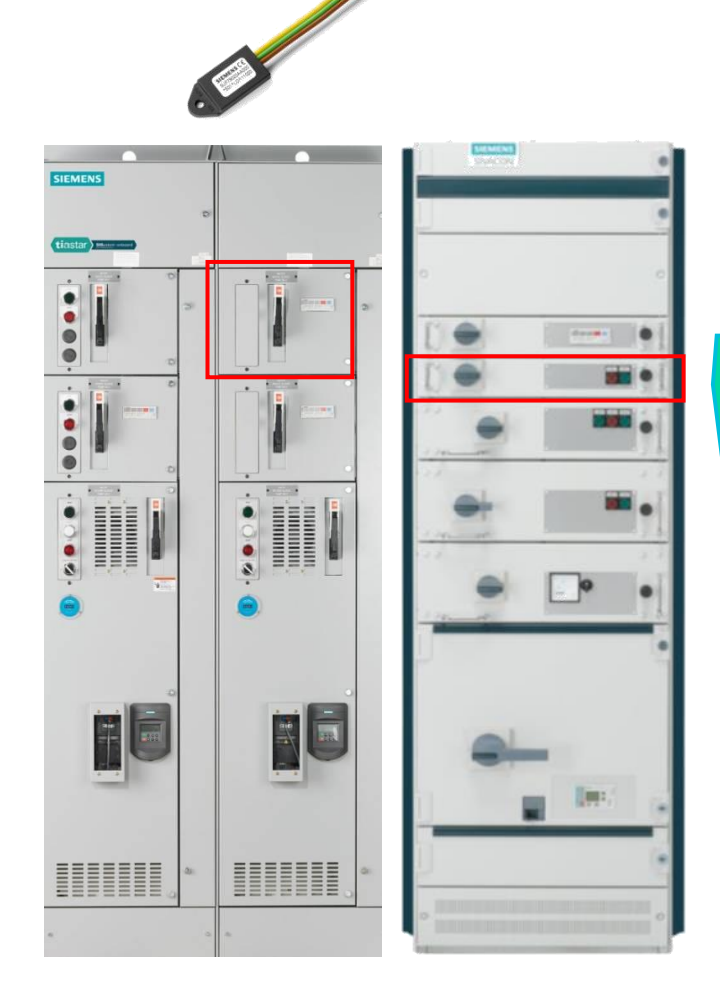

#### Allows quick replacement and minimizes plant downtime

SIMOCODE pro initialization module is mounted in the wiring channel

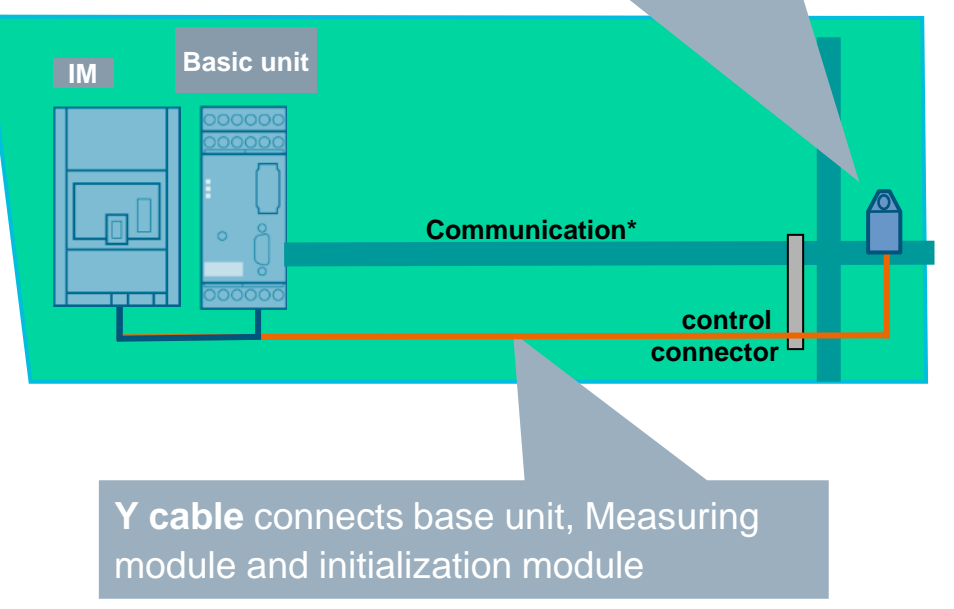

- Device parameters and address are automatically stored in the initialization module in the motor control center and downloaded from there (initialized).
- Replacement of a MCC motor feeder is possible without special knowledge of SIMOCODE pro.
- Manual addressing and parameter assignment are no longer required, which simplifies the operation.
- Useable with SIMOCODE pro V and SIMOCODE pro S devices

#### Page 13 Unrestricted | © Siemens 2023

## **SIMOCODE** pro Basics

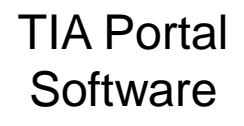

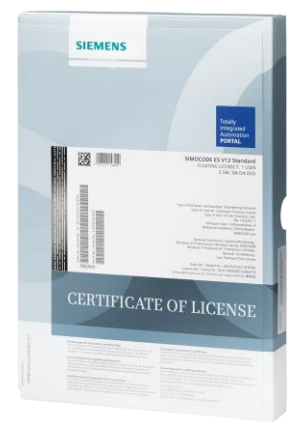

## Available in 2 versions

| SIMOCODE ES                                                    | Basic | Professional |                |
|----------------------------------------------------------------|-------|--------------|----------------|
| Access via the local interface on the device                   |       | ✓            |                |
| Parameter assignment in list form                              | 1     | *            |                |
| Parameter assignment via expert list                           |       | 1            |                |
| Bulk engineering                                               |       | 1            |                |
| Working with libraries                                         | 1     | <b>√</b>     |                |
| Parameter printing in list form                                | 1     | 1            | Free download  |
| Operating                                                      | 1     | 1            | I TEE download |
| Diagnostics                                                    | 1     | 1            |                |
| Test                                                           | 1     | 1            |                |
| Service data                                                   | 1     | 1            |                |
| Analog value recording <sup>1)</sup>                           | 1     | 1            |                |
| Trend display of measured values                               |       | 1            |                |
| Parameterizing with convenient graphical display               |       | 1            |                |
| Parameterizing with the integrated graphics editor (CFC-based) |       | 1            |                |
| Printing of diagrams                                           |       | 1            |                |
| Parameter comparison                                           |       | 1            |                |
| Access via PROFIBUS/PROFINET/Ethernet                          |       | 1            |                |
| Teleservice via MPI                                            |       | 1            |                |
| Routing <sup>2)</sup>                                          |       | 1            |                |
| Firmware update basic units <sup>1)</sup>                      | 1     | 1            |                |
| ✓ Function available                                           |       |              |                |
| Function not available                                         |       |              |                |

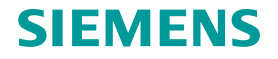

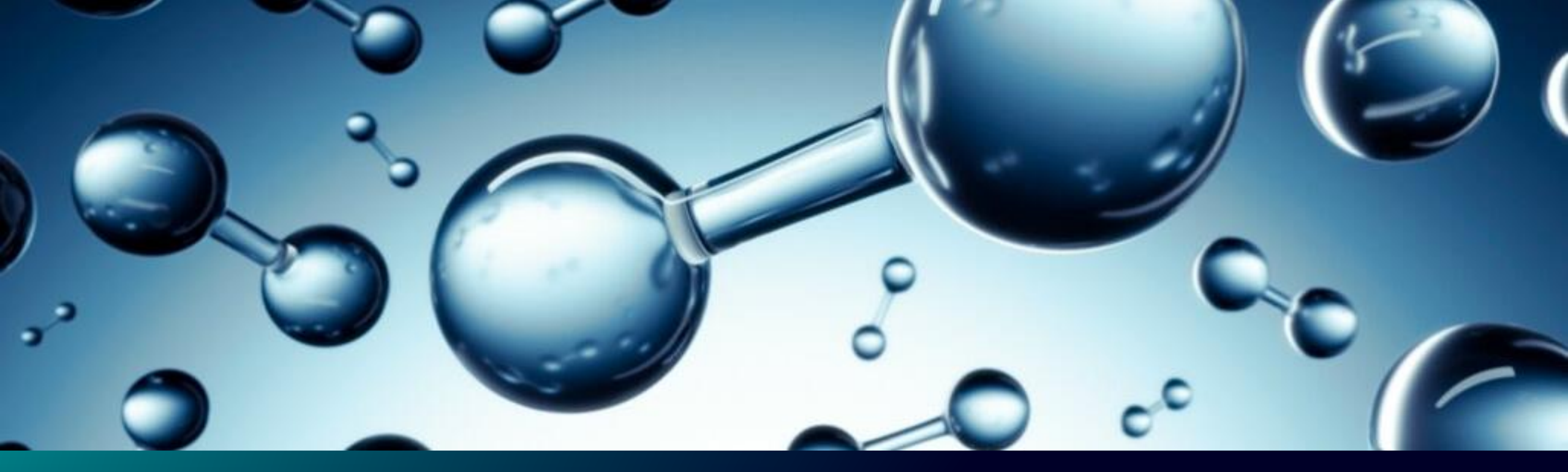

# **SIMOCODE** Adds Value

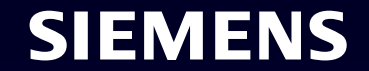

• Manufacturers like to talk about all the functions their product provides

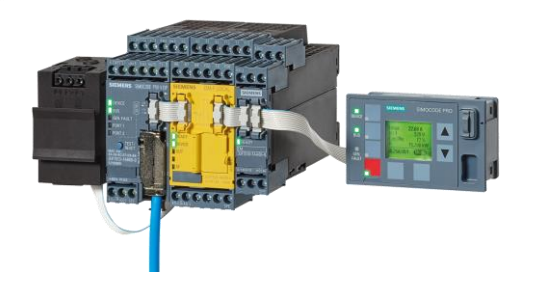

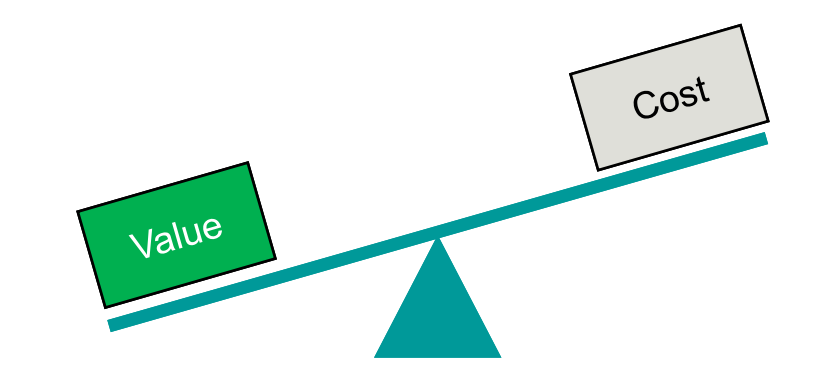

- Functions that customers find VALUE in is more important
- SIMOCODE can provide VALUE in many different ways

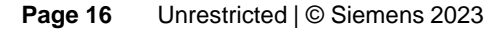

Let's start with a simple analogy/comparison:

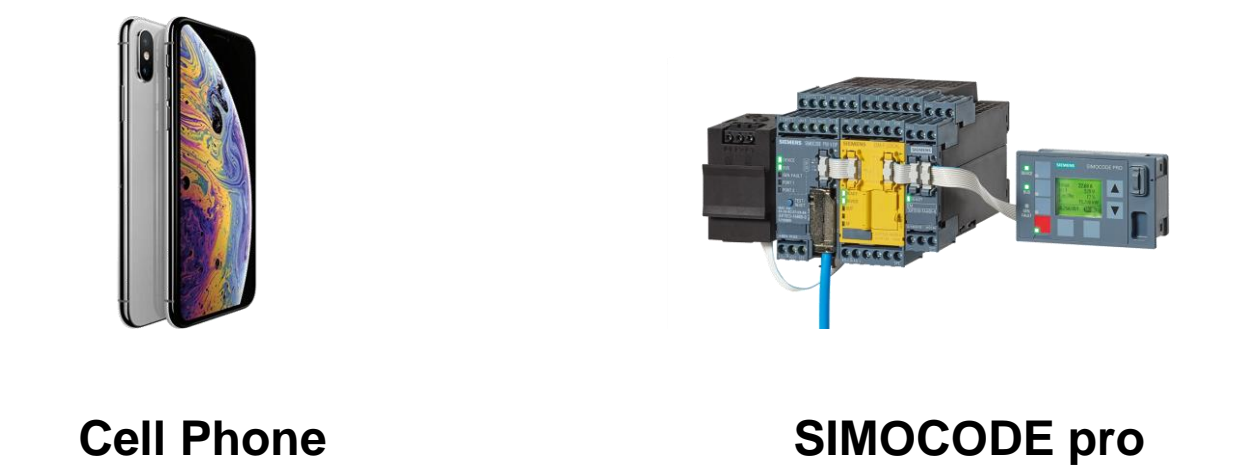

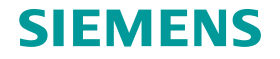

Let's start with a simple analogy/comparison:

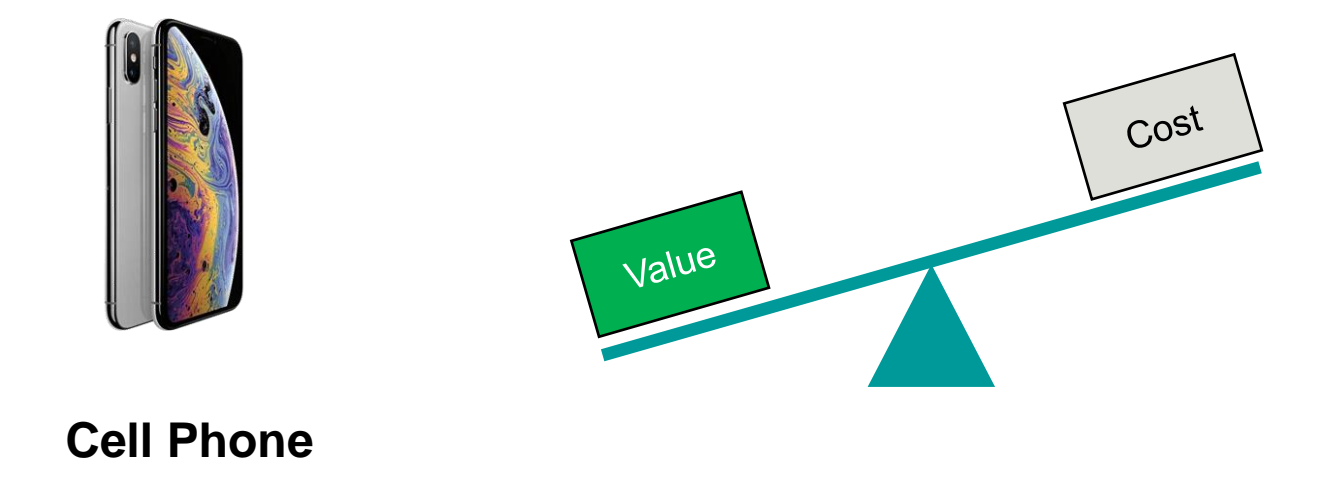

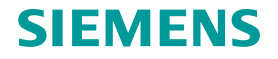

## What Can a Cell Phone Do?

| Cell Phone Functions |    |  |  |  |
|----------------------|----|--|--|--|
| 1                    | 11 |  |  |  |
| 2                    | 12 |  |  |  |
| 3                    | 13 |  |  |  |
| 4                    | 14 |  |  |  |
| 5                    | 15 |  |  |  |
| 6                    | 16 |  |  |  |
| 7                    | 17 |  |  |  |
| 8                    | 18 |  |  |  |
| 9                    | 19 |  |  |  |
| 10                   | 20 |  |  |  |

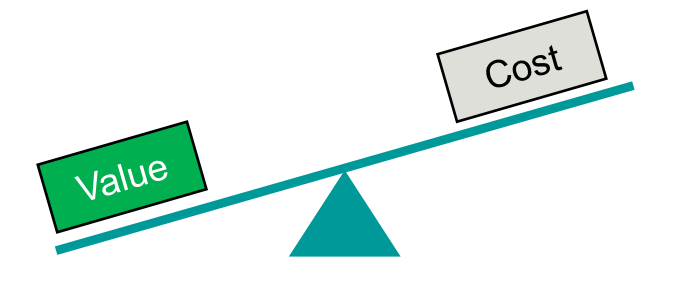

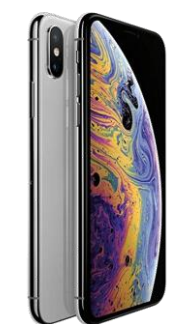

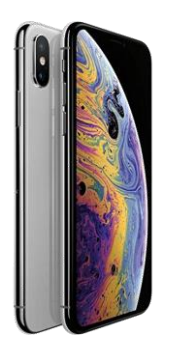

## Top 3

| Cell Phone Functions |                        |  |    |                                       |  |
|----------------------|------------------------|--|----|---------------------------------------|--|
| 1                    | Camera                 |  | 11 | Alarm clock                           |  |
| 2                    | Video recorder         |  | 12 | Calendar                              |  |
| 3                    | Radio                  |  | 13 | Notepad                               |  |
| 4                    | MP3 player             |  | 14 | Photo album                           |  |
| 5                    | calculator             |  | 15 | Phone book                            |  |
| 6                    | GPS                    |  | 16 | Watch tv (news, sports, movies, etc.) |  |
| 7                    | Flashlight             |  | 17 | Check emails                          |  |
| 8                    | Hot spot               |  | 18 | Measuring tape                        |  |
| 9                    | Portable gaming device |  | 19 | Money                                 |  |
| 10                   | 0 Internet access      |  | 20 | Airline ticket                        |  |

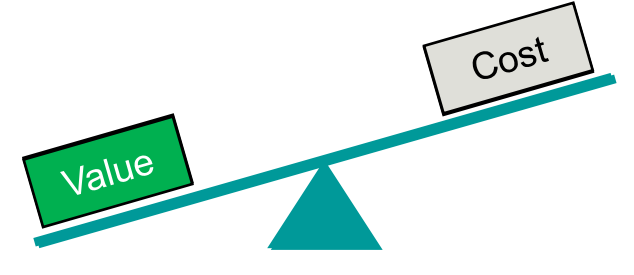

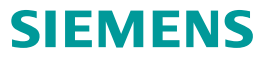

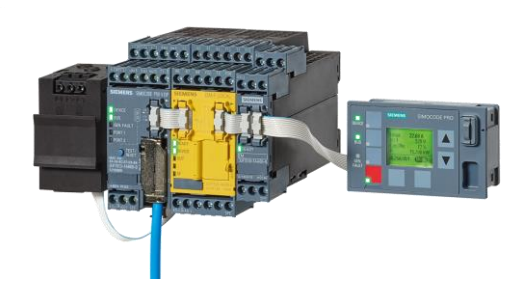

|    | SIMOCODE pro Functions |  |  |  |  |  |  |
|----|------------------------|--|--|--|--|--|--|
| 1  | 11                     |  |  |  |  |  |  |
| 2  | 12                     |  |  |  |  |  |  |
| 3  | 13                     |  |  |  |  |  |  |
| 4  | 14                     |  |  |  |  |  |  |
| 5  | 15                     |  |  |  |  |  |  |
| 6  | 16                     |  |  |  |  |  |  |
| 7  | 17                     |  |  |  |  |  |  |
| 8  | 18                     |  |  |  |  |  |  |
| 9  | 19                     |  |  |  |  |  |  |
| 10 | 20                     |  |  |  |  |  |  |

- Control
- Monitor
- Protect

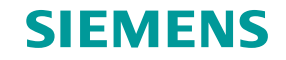

|    | SIMOCODE pro Functions                         |    |                    |  |  |  |  |
|----|------------------------------------------------|----|--------------------|--|--|--|--|
| 1  | Solid State Overload Relay adjustable response | 11 | Safety Relay       |  |  |  |  |
| 2  | Current Monitoring Relay                       | 12 | Power Monitoring   |  |  |  |  |
| 3  | Voltage Monitoring Relay                       | 13 | Energy Meter       |  |  |  |  |
| 4  | Power Factor Monitoring Relay                  | 14 | Hour Meter         |  |  |  |  |
| 5  | Phase Monitoring Relay                         | 15 | Counter            |  |  |  |  |
| 6  | Jam Protection Relay                           | 16 | Local Controller   |  |  |  |  |
| 7  | Temperature Monitoring Relay                   | 17 | Timer              |  |  |  |  |
| 8  | Ground Fault Relay                             | 18 | Signal Conditioner |  |  |  |  |
| 9  | Digital I/O                                    | 19 | Network Interface  |  |  |  |  |
| 10 | Analog I/O                                     | 20 | Cloud Edge Device  |  |  |  |  |

### Top 3

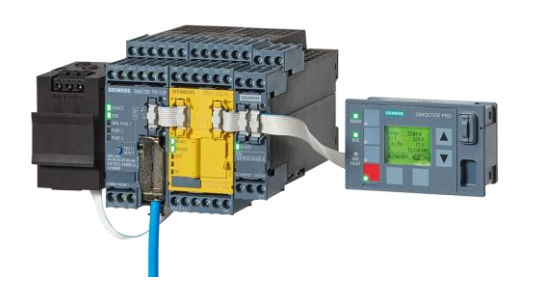

Control

• Monitor

• Protect

Remember - You don't need to see value in all 3 areas to convince the customer to use SIMOCODE

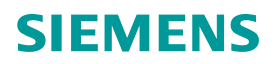

| Function   | Traditional Starter              | SIMOCODE pro                                 |                   |
|------------|----------------------------------|----------------------------------------------|-------------------|
| Control    | Local – Fixed Logic              | Flexible Logic – (Common Motor Applications) |                   |
|            | Remote – Directly tied to output | 16 Bits – Input Logic or tied to output      |                   |
|            |                                  | Remote Reset                                 |                   |
|            |                                  | Emergency Start                              |                   |
| Monitoring | Motor Current - Amps             | Motor Current - Amps Limit St                | arts/Hour         |
|            | Contactor Aux. Contact           | Motor Current - % Amps Therma                | al Model          |
|            | Overload Fault Contact           | Individual Faults Power f                    | ailure Monitoring |
|            |                                  | Individual Warnings Run/Sto                  | op Time           |
|            |                                  | Current Flowing I/O Stat                     | tus               |
|            |                                  | Time to Trip PLC/Bu                          | is Status         |
|            |                                  | Cool Down Time Phase                         | Unbalance         |
|            |                                  | Number of Starts Selecta                     | ble Response      |
| Protection | Motor                            | Motor                                        |                   |
|            |                                  | Process or Machine Productivity              |                   |

## **Cutler Hammer MCC**

Solution - SIMOCODE pro V:

- Fits into existing bucket
- Eliminate new Cap Expense
- Allowed them to monitor loss of load
- Provided local control when network was lost

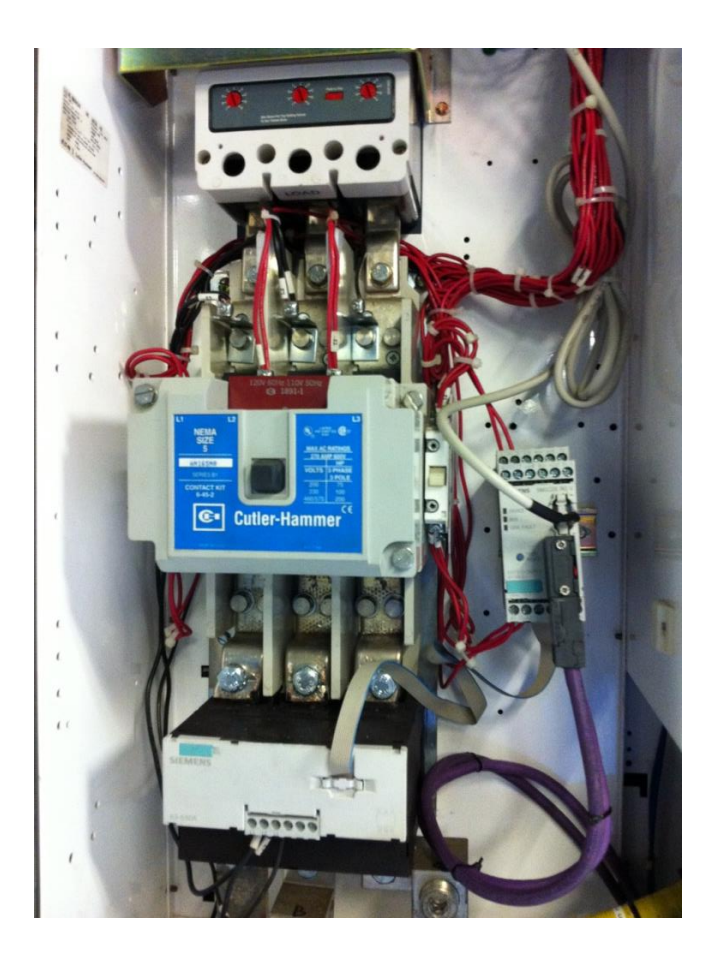

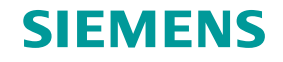

## **GE MCC**

Solution - SIMOCODE pro V:

- Fits into existing bucket
- Eliminate new Cap Expense
- Flexible implementation
- Provides key maintenance and operational data

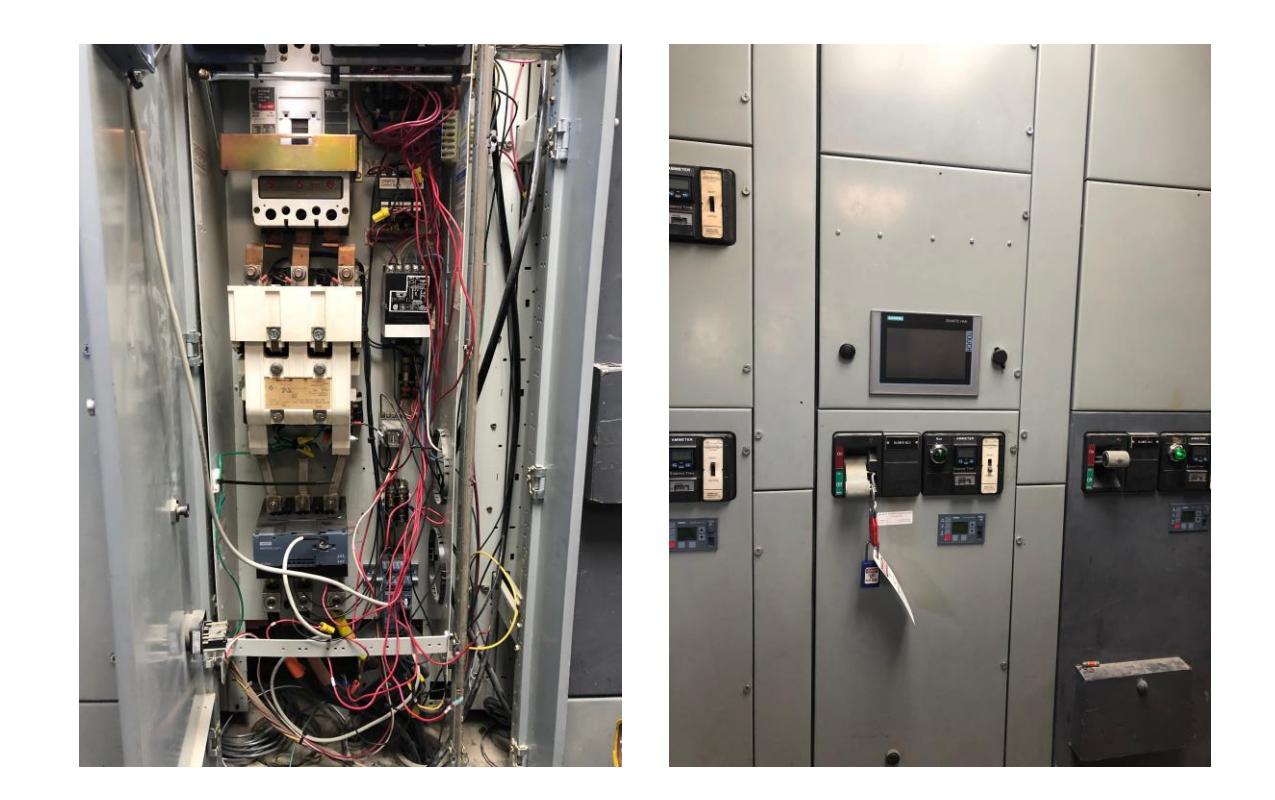

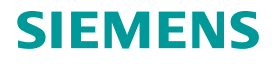

Siemens TIASTAR MCC smart MCC

- Customer was going to use Rockwell IntelCenter and ControlLogix PLC. Our team showed that we can talk EIP with Simocode to unseat E300 Rockwell Smart Motor Starter
- 2. Customer wanted more than just a Smart Motor starter with Communications. Simocode offered more functionality than the E300.
- 3. Start-up of the Buckets was easier and faster than the E300 that would had taken with standard E300. The key was the Global Library in the TIA Portal.

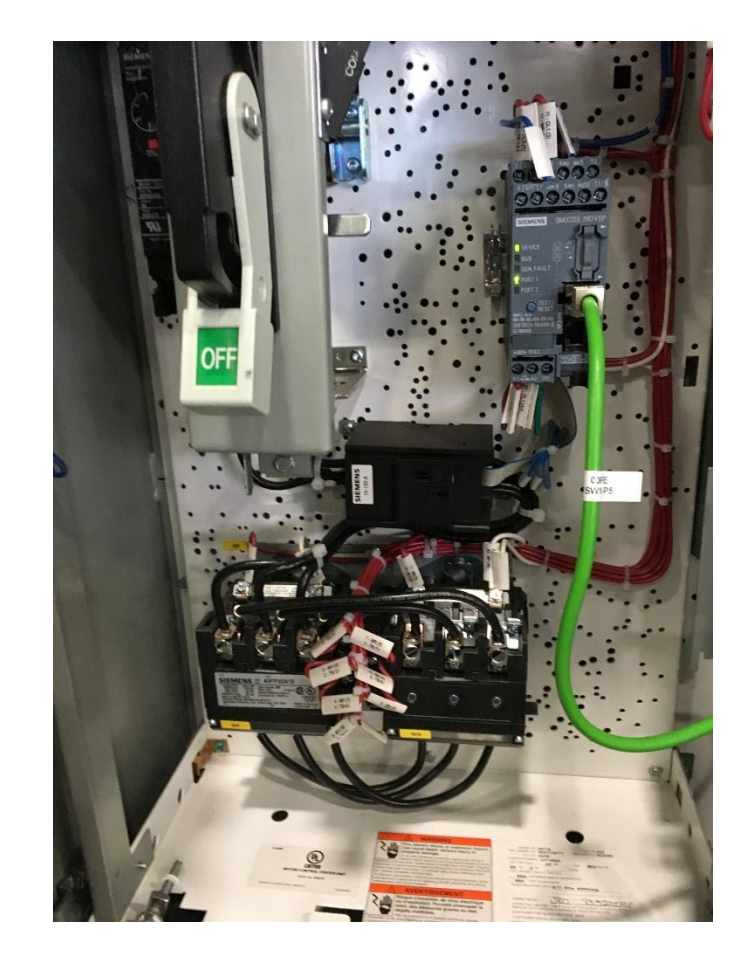

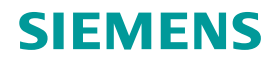

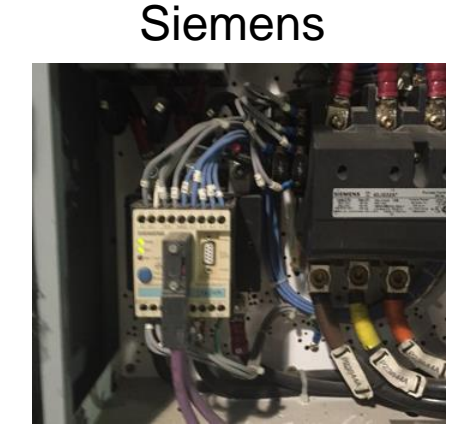

#### Rockwell

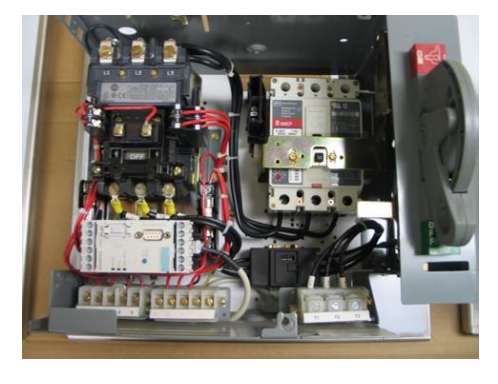

GE

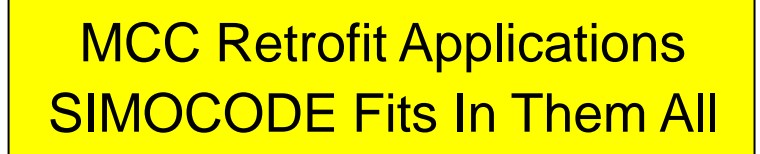

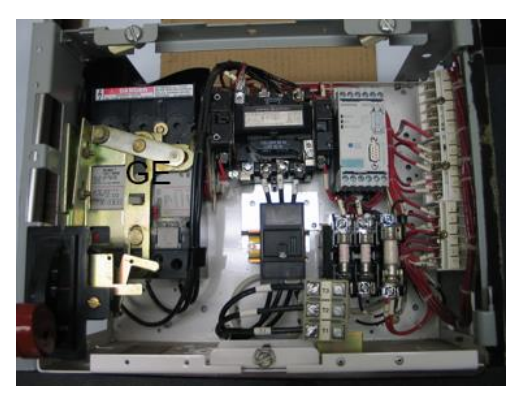

#### Eaton

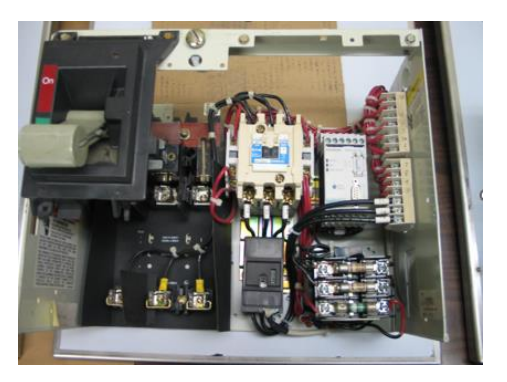

#### Schneider Electric

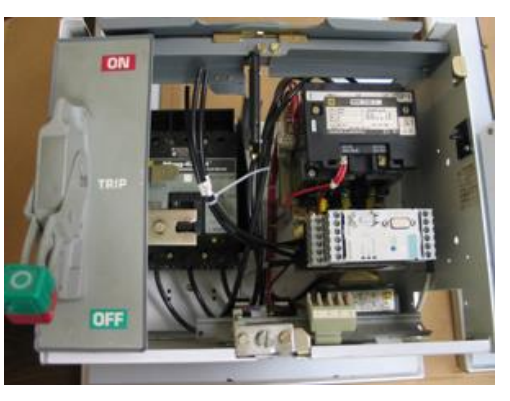

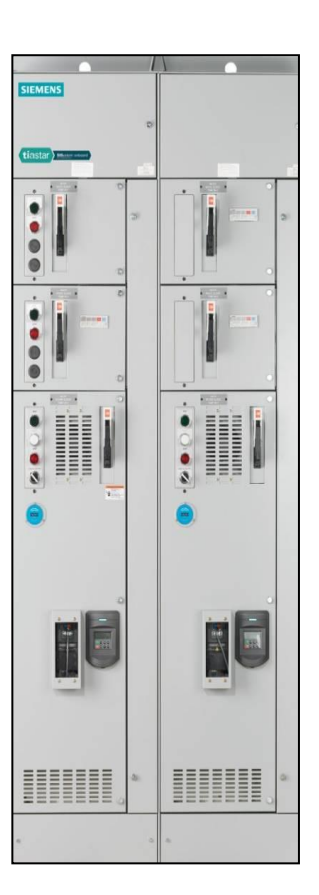

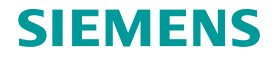

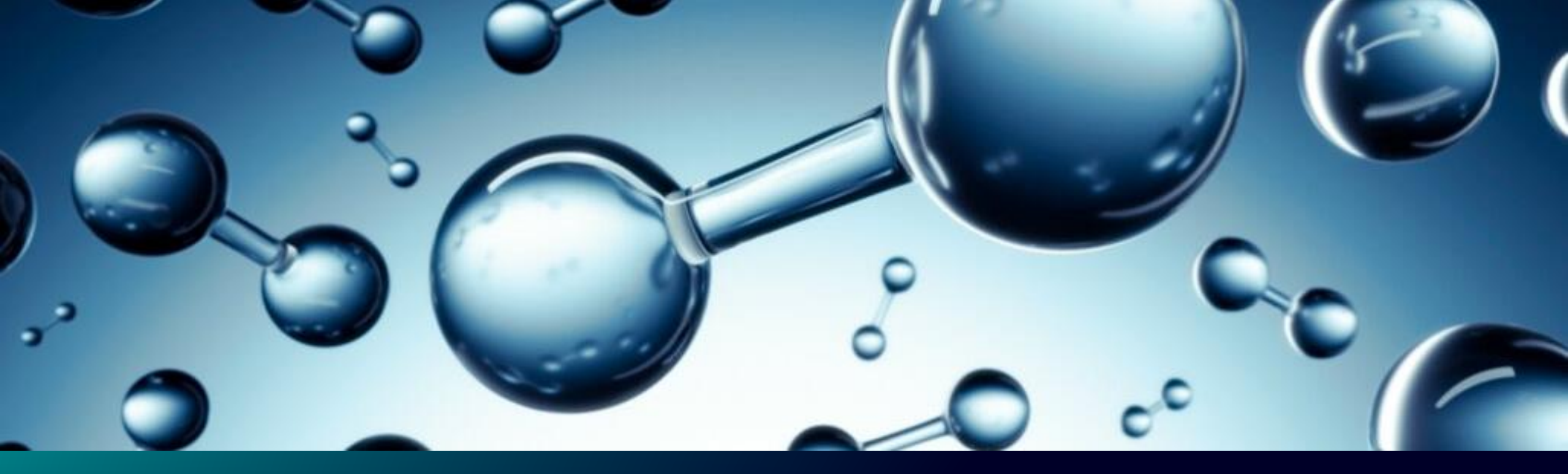

# **Data Communication**

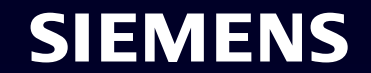

#### **Data Communication**

- SIMOCODE supports 2 types of data communication
  - Cyclic Transferred every PLC cycle (No additional programming required)
  - Acyclic Transferred on a scheduled time or event (Additional PLC programming required.

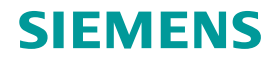

- With cyclic data, both the amount of data and the meaning of the data is configurable.
  - The amount of data (How many bytes in/out) is referred to as the "Basic Type) and is selected in the PLC/DCS configuration
  - The meaning of the data (The digital or analog signal assign to the data) is determined in the SIMOCODE configuration

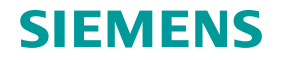

#### • SIMOCODE PN supports 3 "Basic Types"

- Basic Type 1 supports
  - 10 bytes of PLC inputs
  - 4 bytes PLC outputs
- Basic Type 2 supports
  - 4 bytes of PLC inputs
  - 2 bytes PLC outputs
- Basic Type 3 supports
  - 20 bytes of PLC inputs
  - 6 bytes PLC outputs

- SIMOCODE EIP supports 4 "Basic Types"
  - Basic Type 1 supports
    - 10 bytes of PLC inputs
    - 4 bytes PLC outputs
  - Basic Type 2 supports
    - 4 bytes of PLC inputs
    - 2 bytes PLC outputs
  - Basic Type 3 supports
    - 20 bytes of PLC inputs
    - 6 bytes PLC outputs
  - Basic Type 3 supports
    - 488 bytes of PLC inputs
    - 6 bytes PLC outputs

 The assignment of the digital and analog input signals are done in the "Cyclic Send Data" area under the "Outputs" section

| Cyclic send data         |                                                             |
|--------------------------|-------------------------------------------------------------|
| Byte 0                   |                                                             |
| Bit 0.0:                 | Protection/Control-Status - ON<                             |
| Bit 0.1:                 | Protection/Control-Status - OFF                             |
| Bit 0.2:                 | Protection/Control-Status - ON>                             |
| Bit 0.3:                 | Extended protection-Event - prewarning overload (I>115%Is)  |
| Bit 0.4:                 | Extended control-Status - interlocking time active          |
| Bit 0.5:                 | Status - remote mode-Status - remote mode                   |
| Bit 0.6:                 | Status - group fault-Status - group fault                   |
| Bit 0.7:                 | Status - group warning-Status - group warning               |
| Puto 1                   |                                                             |
| вуте і                   |                                                             |
| Bit 1.0:                 | Extended control-Fault - execution ON command               |
| Bit 1.1:                 | Extended control-Fault - execution STOP command             |
| Bit 1.2:                 | Extended control-Fault - feedback (FB) ON                   |
| Bit 1.3:                 | Extended control-Fault - feedback (FB) OFF                  |
| Bit 1.4:                 | Status - current flowing-Status - current flowing           |
| Bit 1.5:                 | Not connected                                               |
| Bit 1.6:                 | Not connected                                               |
| Bit 1.7:                 | Not connected                                               |
| Analog values            |                                                             |
| Byte 2/3 (analog value): | max. current I_max (% of Is)-max. current I_max (% of Is)   |
| Byte 4/5:                | Current I_L1 (100 mA)-Current I_L1 (100 mA)                 |
| Byte 6/7:                | Current I_L2 (100 mA)-Current I_L2 (100 mA)                 |
| Byte 8/9:                | Current I_L3 (100 mA)-Current I_L3 (100 mA)                 |
| Byte 10/11:              | Line-to-line voltage UL1-L2-Line-to-line voltage UL1-L2     |
| Byte 12/13:              | Line-to-line voltage UL2-L3-Line-to-line voltage UL2-L3     |
| Byte 14/15:              | Line-to-line voltage UL3-L1-Line-to-line voltage UL3-L1     |
| Byte 16/17:              | Time to trip-Time to trip                                   |
| Byte 18/19:              | Remaining cooling down period-Remaining cooling down period |

 The assignment of the digital and analog output signals are not done in one area. They are assigned in various locations throughout the "Parameters" section.

| > | Reset 1 |                  |                                                |
|---|---------|------------------|------------------------------------------------|
|   |         |                  |                                                |
|   |         |                  |                                                |
|   |         | Reset 1 - input: | Cyclic receive byte 0-Cyclic receive - Bit 0.6 |
|   |         |                  |                                                |

| Mode selector                       |                        |
|-------------------------------------|------------------------|
| Cyclic receive byte 0-Cyclic rec    | eive - Bit O. 🔳 🛄 S    |
| Fixed level - '1'-Fixed level - '1' | II – Si                |
| Local control [LC]                  |                        |
| Not connected                       | II ON                  |
| Not connected                       | IO                     |
| Not connected                       | 10 <u></u>             |
| PLC/DCS [PN]                        |                        |
| Cyclic receive byte 0-Cyclic rec    | eive - Bit O. 🗉 💶 🛛 ON |
| Ouclis receive byte 0-Ouclis res    | eive - Bit 0 💷 📃 🛛 🛛   |

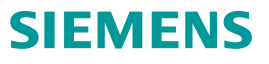

• Automatic creation of Siemens PLC tags of assigned digital and analog input and output signals is possible in Portal.

| Control device_1 [SIMOCODE                               | pro V PN]                              |  |  |  |
|----------------------------------------------------------|----------------------------------------|--|--|--|
| General IO tags Sy                                       | stem constants Texts                   |  |  |  |
| <ul> <li>General</li> <li>Catalog information</li> </ul> | I/O addresses                          |  |  |  |
| Identification                                           |                                        |  |  |  |
| I/O addresses                                            | Create lo lags automatically           |  |  |  |
| Shared Device                                            | input addresses                        |  |  |  |
|                                                          | Start address: 25                      |  |  |  |
|                                                          | Organization block: (Automatic update) |  |  |  |
|                                                          | Process image: Automatic update        |  |  |  |

| Р  | PLC tags |                                          |                     |           |         |  |  |  |
|----|----------|------------------------------------------|---------------------|-----------|---------|--|--|--|
|    |          | Name                                     | Tag table 🔺         | Data type | Address |  |  |  |
| 25 | -        | Control device_1~Status-RemoteMode       | Default tag table   | Bool      | %125.5  |  |  |  |
| 26 | -        | Control device_1~Status-GroupFault       | Default tag table   | Bool      | %125.6  |  |  |  |
| 27 | -        | Control device_1~Status-GroupWarning     | Default tag table 💌 | Bool 🔳    | %125.7  |  |  |  |
| 28 | -        | Control device_1~max.Currentl_max(%Ofls) | Default tag table   | Word      | %IW27   |  |  |  |
| 29 | -        | Control device_1~PLC/PCS-OFF             | Default tag table   | Bool      | %Q25.1  |  |  |  |
| 30 | -00      | Control device_1~PLC/PCS-ON>             | Default tag table   | Bool      | %Q25.2  |  |  |  |
| 31 | -00      | RDREC - Status -First Scan               | Default tag table   | DWord     | %MD21   |  |  |  |
| 32 | -00      | Control device_1~Test1-input             | Default tag table   | Bool      | %Q25.3  |  |  |  |
| 33 | -00      | Control device_1~ModeSelector-S1         | Default tag table   | Bool      | %Q25.5  |  |  |  |
| 34 | -        | Control device_1~Reset1-input            | Default tag table   | Bool      | %Q25.6  |  |  |  |

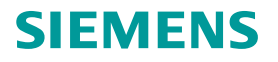

 With acyclic data, Siemens PLC logic must be written using standard library blocks to read or write blocks of preassigned data.

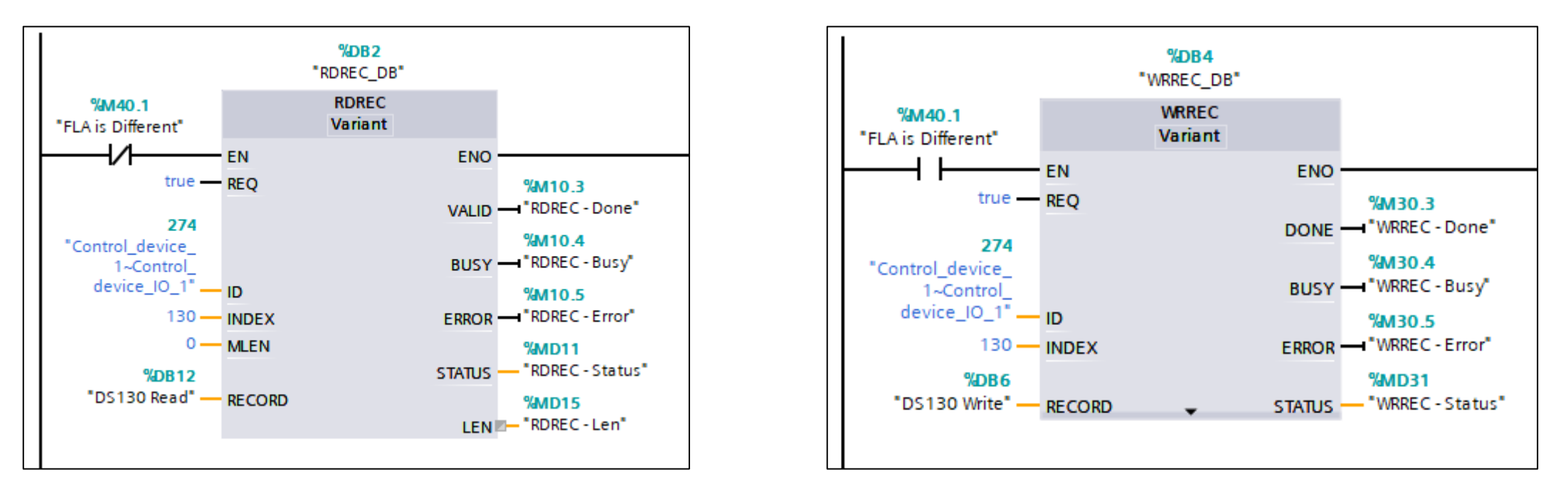

Note - Contact CP&C Industrial Market Development Team for sample Portal projects

• Creation of AB PLC tags of assigned digital and analog input and output signals is simplified using a UDT and AOI.

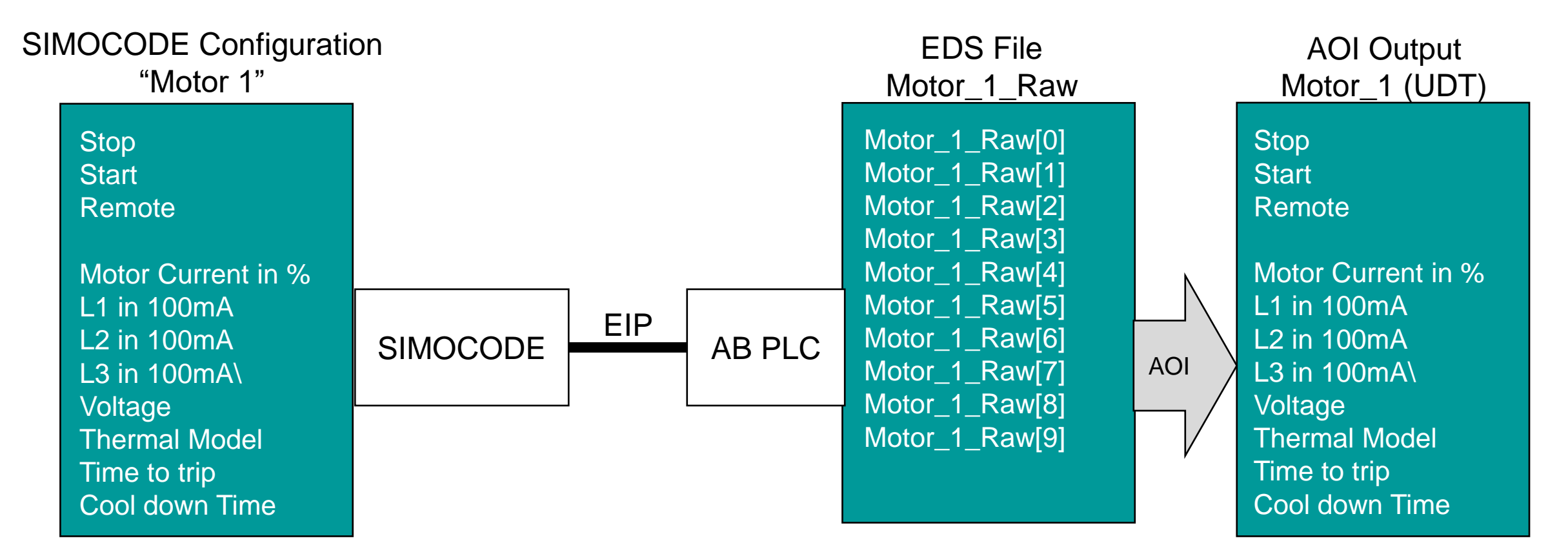

Note - Contact CP&C Industrial Market Development Team for sample Portal/Studio 5000 projects

SIFMENS

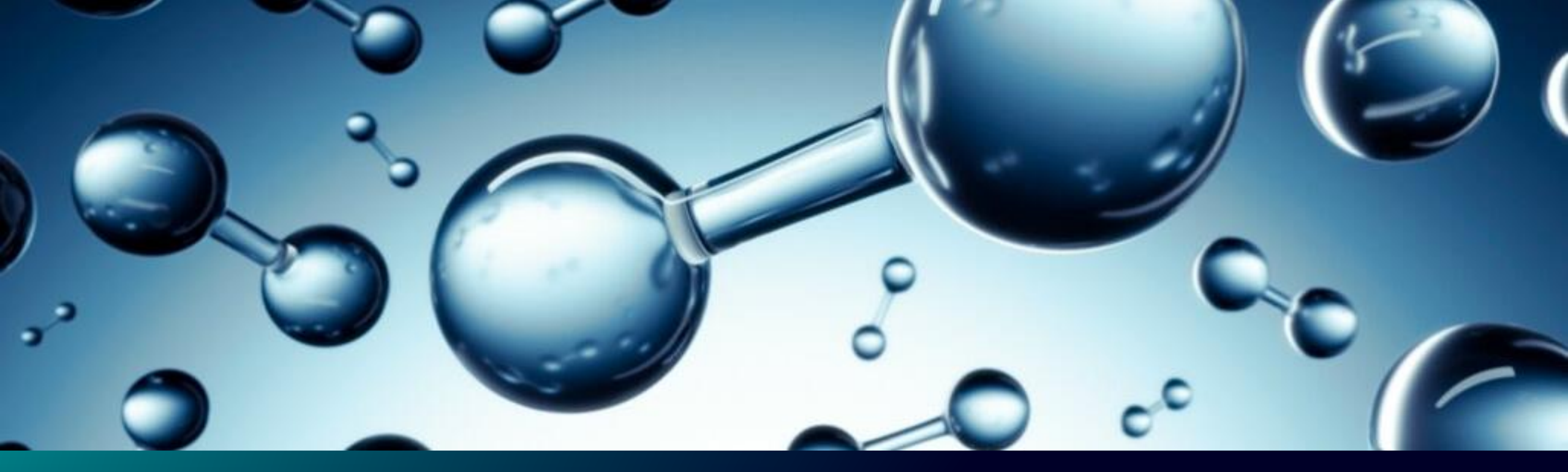

## How to Select Parts

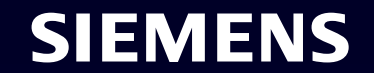

## How to Select a Typical Configuration

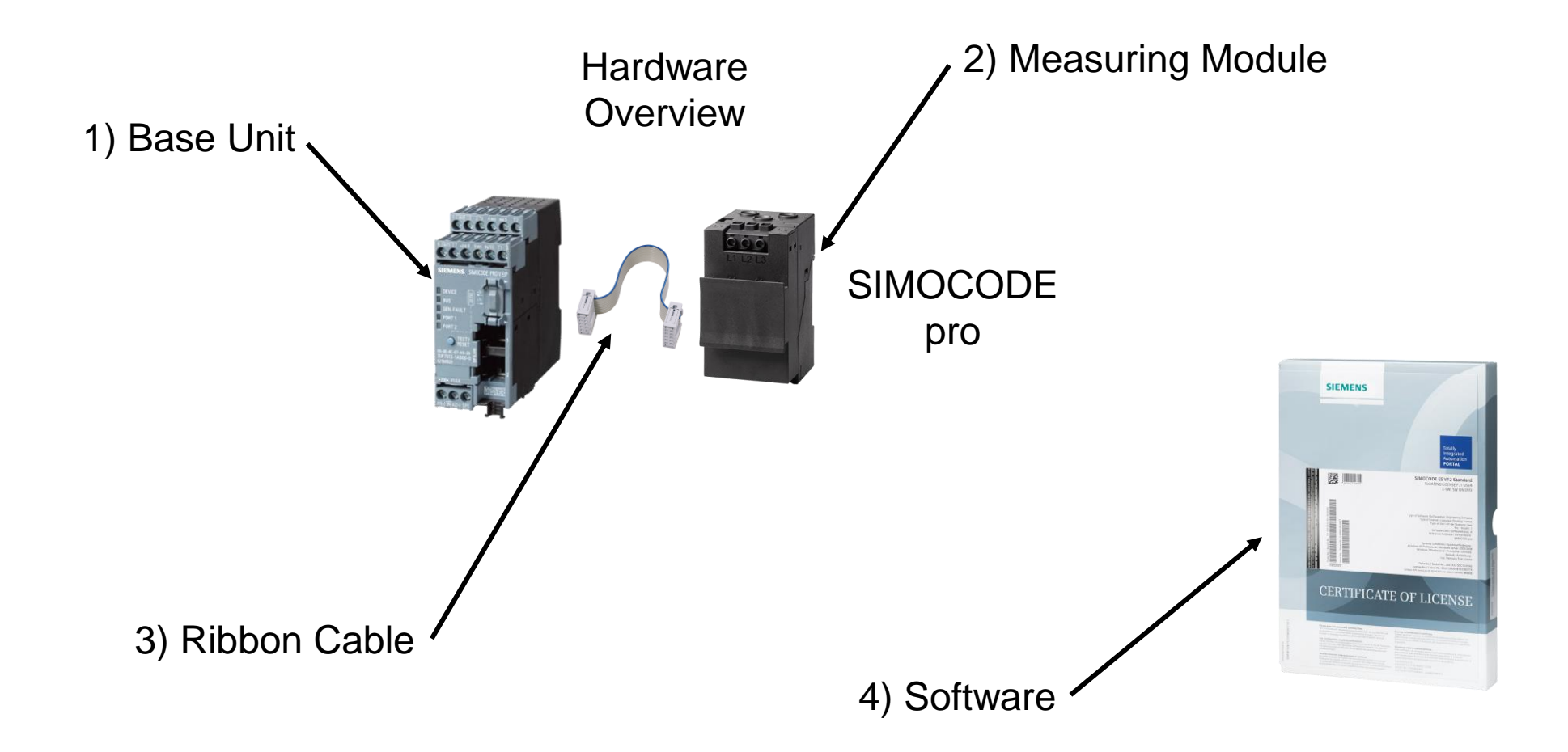

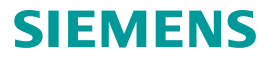

## **Using Online Controls Catalog**

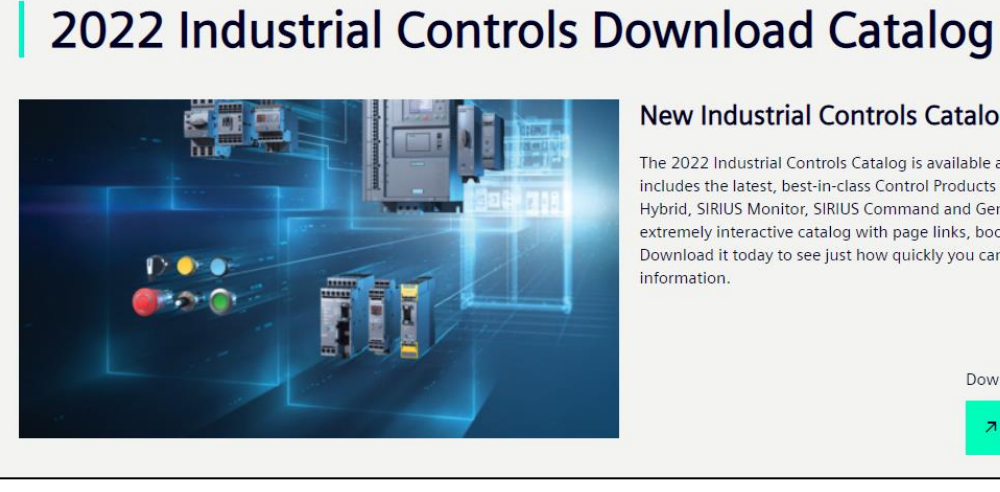

#### New Industrial Controls Catalog - May 2022

The 2022 Industrial Controls Catalog is available as a single interactive PDF file. It includes the latest, best-in-class Control Products from our SIRIUS Control, SIRIUS Hybrid, SIRIUS Monitor, SIRIUS Command and General Purpose families. This is an extremely interactive catalog with page links, bookmarks, and search engine. Download it today to see just how quickly you can select products and retrieve

> Download the complete Catalog Start Download (183MB)

> > 5/2022

| Section 0                               | Section 1                               | Section 2      | Section 3           | Section 4    | Section 5                             |
|-----------------------------------------|-----------------------------------------|----------------|---------------------|--------------|---------------------------------------|
| Table of Contents &<br>Catalog Overview | IEC Motor Starter<br>Protectors (MSP's) | IEC Contactors | IEC Overload Relays | IEC Starters | Fast Bus Power<br>Distribution System |
| ~                                       | ~                                       | ~              | ^                   | ~            | ~                                     |

#### SIRIUS IEC Overload Relays

Section 3 as an interactive PDF (3/1 - 3/86) - includes SIRIUS 3RU Thermal & 3RB Solid State Overload Relays and the SIMOCODE pro 3UF7 Motor Management System.

Note: See Section 2 pages 2/86 - 2/94 for SIRIUS 3RR Current Monitoring Relays

Section 3 (4.3MB)

| Iverload Relays                                                                                                    |                                                                                                    |                                                      |                                                                                              | 3                                                                  |                     |
|----------------------------------------------------------------------------------------------------|----------------------------------------------------------------------------------------------------|------------------------------------------------------|----------------------------------------------------------------------------------------------|--------------------------------------------------------------------|---------------------|
| lustrial Control Product Catalog 202                                                                                                    | 1                                                                                                    |                                                      |                                                                                              | Section                                                            |                     |
| ontents                                                                                                    |                                                                                                    | Callid state and                                     | iteration and and and and and and and and and an                                             |                                                                    |                     |
|                                                                                                    |                                                                                                    | Solid state ove                                      | rioau relays                                                                                 |                                                                    |                     |
|                                                                                                    |                                                                                                    |                                                      |                                                                                              | 1                                                                  | 3 OVERLOA<br>RELAYS |
| 3RU21 overload relays up to 100 A with screw connection CLASS 10                                                                                                    |                                                                                                    | 3RB24 overload r                                     | relays up to 630A                                                                            |                                                                    | 8                   |
| Selection and ordering data                                                                                                    | Page                                                                                                    | Solaction and orth                                   | erina data                                                                                   | Page                                                               |                     |
| Basic Unit     Accessories                                                                                                    | 3/10<br>3/11                                                                                                    | Basic Unit     Accessories                           |                                                                                              | 3/51                                                               |                     |
| Description<br>Technical data<br>Circuit diagrams                                                                                                    | 3/8-3/9<br>3/12-3/14<br>3/15                                                                                                    | Description<br>Technical data                        |                                                                                              | 3/52 - 3/53<br>3/58 - 3/62                                         |                     |
| REBO/21, REBO/21<br>REBO/21, REBO/21<br>REBO/21, REBO/21<br>REBO/21, REBO/21<br>REBO/21, REBO/21<br>REBO/21<br>REB | 3RB22/23 over the second second secon | t miays<br>motor<br>is to<br>be<br>regate<br>304-205 | SUF7 SIMOCODE Pre<br>management and co<br>Section and ordering<br>e and und<br>e composition | b Motor<br>Introi devices<br>Page<br>g data<br>377-370<br>3970-389 |                     |
| Description 3/18-3/19                                                                                                    | Description<br>Technical data                                                                                                    | 3/47<br>3/40-3/43                                    | Description<br>Technical data                                                                | 3/63-3/68<br>3/69-3/73                                             |                     |

### **Step 1) Select Base Unit**

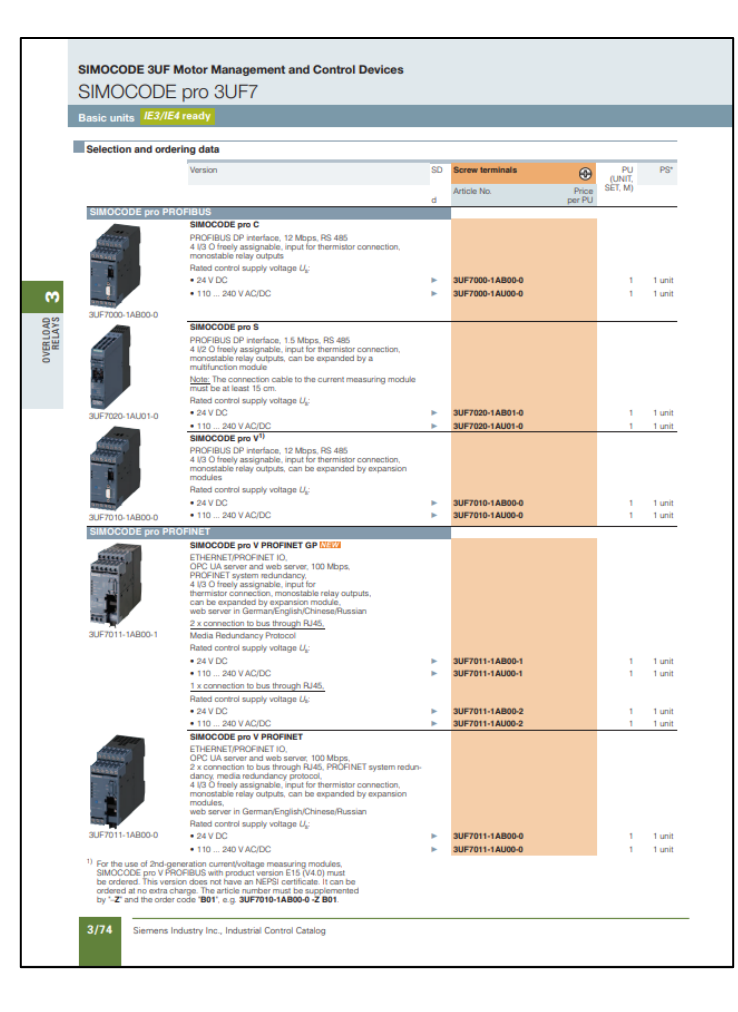

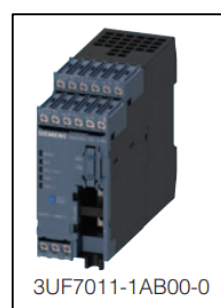

| SIMOCODE pro V PROFINET                                                                                                    |                 |   |        |
|----------------------------------------------------------------------------------------------------|-----------------|---|--------|
| ETHERNET/PROFINET IO,<br>OPC UA server and web server, 100 Mbps,<br>2 x connection to bus through RJ45, PROFINET system redun-<br>dancy, media redundancy protocol,<br>4 I/3 O freely assignable, input for thermistor connection,<br>monostable relay outputs, can be expanded by expansion<br>modules,<br>web server in German/English/Chinese/Russian |                 |   |        |
| Rated control supply voltage $U_s$ :                                                                                                    |                 |   |        |
| • 24 V DC                                                                                                    | 3UF7011-1AB00-0 | 1 | 1 unit |
| • 110 240 V AC/DC                                                                                                    | 3UF7011-1AU00-0 | 1 | 1 unit |

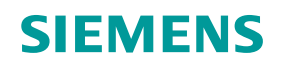

## **Step 2) Select Measuring Module**

| SIMOCODE pro curre | nt or current/voltage measu                                                                         | ring modules                                                    |                |    |                                    |
|--------------------|----------------------------------------------------------------------------------------------------|-----------------------------------------------------------------|----------------|----|------------------------------------|
| 13-23 C            | Current measuring modules                                                                           |                                                                 |                |    |                                    |
| SHEMENS            | Straight-through transformers                                                                       | 0.3 3<br>2.4 25                                                 | 45<br>45       |    | 3UF7100-1AA00-0<br>3UF7101-1AA00-0 |
|                    |                                                                                                    | 10 100<br>20 200                                                | 55<br>120      |    | 3UF7102-1AA00-0<br>3UF7103-1AA00-0 |
|                    | <ul> <li>Busbar connection<sup>6)</sup></li> </ul>                                                  | 20 200<br>63 630                                                | 120<br>145     |    | 3UF7103-1BA00-0<br>3UF7104-1BA00-0 |
| 3UF7103-1AA00-0    | 2nd-generation current/voltage<br>for SIMOCODE pro V <sup>1)2)</sup>                                | e measuring mod                                                 | ules           |    |                                    |
| and the second     | Voltage measuring up to 690 V,<br>measured values with increased<br>power, power factor and frequen |                                                                 |                |    |                                    |
|                    | Straight-through transformers                                                                       | 0.3 4<br>3 40                                                   | 45<br>45       |    | 3UF7110-1AA01-0<br>3UF7111-1AA01-0 |
|                    |                                                                                                    | 10 115<br>20 200                                                | 55<br>120      |    | 3UF7112-1AA01-0<br>3UF7113-1AA01-0 |
| 3UF7110-1AA01-0    | <ul> <li>Busbar connection<sup>6)</sup></li> </ul>                                                  | 20 200<br>63 630                                                | 120<br>145     |    | 3UF7113-1BA01-0<br>3UF7114-1BA01-0 |
|                    | Current/voltage measuring mod<br>centrifugal pumps in hazardous                                     | lules for dry-runni<br>areas <sup>2)3)4)</sup> <mark>MEW</mark> | ing protection | of |                                    |
| 330                | Straight-through transformers                                                                       | 0.3 4<br>3 40                                                   | 45<br>45       |    | 3UF7120-1AA01-0<br>3UF7121-1AA01-0 |
| Salaring Salaring  |                                                                                                    | 10 115<br>20 200                                                | 55<br>120      |    | 3UF7122-1AA01-0<br>3UF7123-1AA01-0 |
| 000000             | <ul> <li>Busbar connection<sup>6)</sup></li> </ul>                                                  | 20 200<br>63 630                                                | 120<br>145     |    | 3UF7123-1BA01-0<br>3UF7124-1BA01-0 |
| 3UF7123-1AA01-0    |                                                                                                    |                                                                 |                |    |                                    |

## **Step 3) Select Connecting Cable**

| Connection cables (e | ssential accessory)                                                                                  |                                                         | -         |                                                                                             |
|----------------------|----------------------------------------------------------------------------------------------------|---------------------------------------------------------|-----------|---------------------------------------------------------------------------------------------|
|                      | In different lengths for connecting bas<br>module, current/voltage measuring me<br>expansion modules | sic unit, current measuring odule, operator panel or    |           |                                                                                             |
|                      | Version                                                                                              | Length                                                  |           |                                                                                             |
| 3UF7932-0AA00-0      | Flat                                                                                                 | 0.025 m<br>0.1 m<br>0.15 m <b>NEW</b><br>0.3 m<br>0.5 m | * * * * * | 3UF7930-0AA00-0<br>3UF7931-0AA00-0<br>3UF7934-0AA00-0<br>3UF7935-0AA00-0<br>3UF7932-0AA00-0 |
|                      | Round                                                                                                | 0.5 m<br>1.0 m<br>2.5 m                                 | * * *     | 3UF7932-0BA00-0<br>3UF7937-0BA00-0<br>3UF7933-0BA00-0                                       |

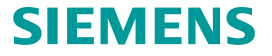

## **Step 4) Select SIMOCODE ES Portal Software**

|                        | Available in                                                                                                    | 2 ver                                          | sions                                                              | Free download                                                                                                    |
|------------------------|----------------------------------------------------------------------------------------------------|------------------------------------------------|--------------------------------------------------------------------|----------------------------------------------------------------------------------------------------|
| TIA Portal<br>Software | SIMOCODE ES<br>Access via the local interface on the device<br>Parameter assignment in list form<br>Parameter assignment via expert list<br>Bulk engineering<br>Working with libraries<br>Parameter printing in list form<br>Operating                              | Basic<br><br><br><br><br><br><br><br><br><br>- | Professional                                                       | Google<br>Siemens Support                                                                                                    |
|                        | Diagnostics<br>Test<br>Service data<br>Analog value recording <sup>1)</sup><br>Trend display of measured values<br>Parameterizing with convenient graphical<br>display<br>Parameterizing with the integrated graphics<br>editor (CFC-based)<br>Printing of diagrams | <ul> <li></li></ul>                            | ノ<br>ノ<br>ノ<br>ノ<br>ノ<br>ノ<br>ノ<br>ノ<br>ノ<br>ノ<br>ノ<br>ノ<br>ノ<br>ノ | Siemens Industry Online Support information from our global support database.<br>Simply enter your specific product information.<br>Siemens AG · Image Database · SIOS · Cybersecurity |
|                        | Parameter comparison<br>Access via PROFIBUS/PROFINET/Ethernet<br>Teleservice via MPI<br>Routing <sup>2)</sup><br>Firmware update basic units <sup>1)</sup><br>✓ Function available<br>Function not available                                                        | <br><br><br>/                                  |                                                                    | Industry Online Support<br>Services                                                                                                    |
| SIMOCODE ES Vx softwa  | re can be downloaded fro                                                                                                    | om the Si                                      | emens Service and Support                                          | ▶ Site Explorer     SIMOCODE V18     Q                                                                                                    |

**Note:** The software includes a temporary "Professional" trial license. Once that license expires the software will continue to run in "Basic" for free

#### SIEMENS

Unrestricted | © Siemens 2023 Page 43

## **Step 4) Select SIMOCODE ES Portal Software**

#### SIMOCODE ES V Professional

| MARTIN                 | Floating license for one user                                                                                                    |                    |
|------------------------|----------------------------------------------------------------------------------------------------|--------------------|
| Certificate of Likerse | Engineering software, class A,<br>6 languages (German/English/Chinese included,<br>French/Italian/Spanish as a download),<br>Combo license for parallel use of versions 2007<br>and V17 of SIRIUS ES, for all SIMOCODE pro,<br>online functions via system interface and<br>PROFIBUS/PROFINET/Ethernet,<br>parameterizing with the integrated graphics editor (CFC-based)<br>Type of delivery: |                    |
|                        | <ul> <li>Software and documentation on DVD and<br/>floating license on USB flash drive</li> </ul>                                                                                                    | 3ZS1322-6CC10YA5   |
|                        | <ul> <li>Software and documentation as a download and<br/>floating license as a download</li> </ul>                                                                                                    | 3251322-6CE1 -0YB5 |

Note: Older Professional License is valid for all newer versions (Ex. V13 license works for V18)

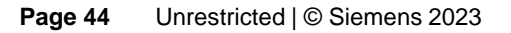

### How to Find the Part Number To Order a SIMOCODE Professional License

#### > 3ZS13226CC160YA5

SIRIUS SIMOCODE ES V18 Professional; floating license for one user, engineering software, software and documentation on DVD license key on USB, class A, 6 languages (de,en,zh included, fr,sp,it for download) combo license parallel use of SIMOCODE ES 2007 and V18 for SIMOCODE pro, online functions via system interface and PROFIBUS / PROFINET, internal graphic editor (CFC-based) executable in: Windows 10 - 64-bit (Professional/Enterprise) / Windows 11 (Home/Professional/Enterprise) Windows Server 2016/2019/2022

Note: There are also upgrade options by changing the letter "A" in the part number. Refer to the IC 10 catalog for available choices

## SIMOCODE pro – Smart Motor Management

## Hands On Labs

- 1. Verify IP Address for PC and SIMOCODE demo
- 2. Create direct starter base configuration w/ 3-wire control
- 3. Add start and stop indication
- 4. Add remote reset
- 5. Use Online Commissioning tools
- 6. Add emergency start function

- 7. Separate start & stop functionality
- 8. Switch to 2-wire control
- 9. Add over current monitoring
- 10. Add under voltage monitoring function
- 11. Add power failure monitoring function
- 12. Add a truth table function

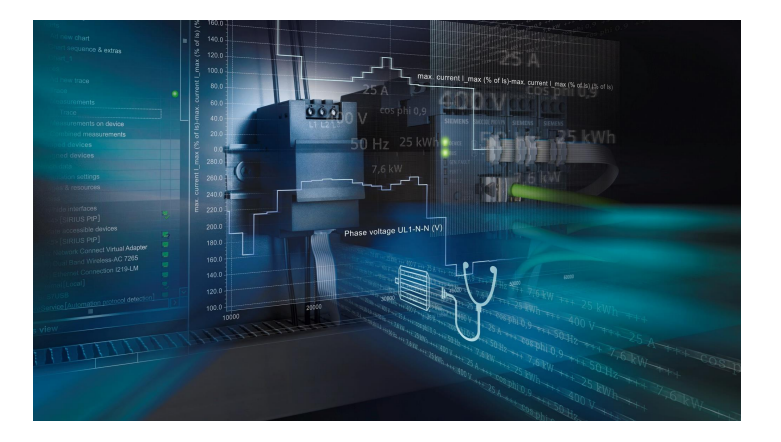

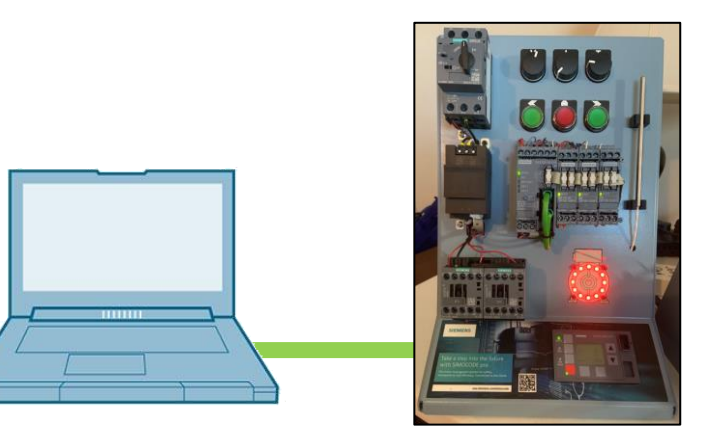

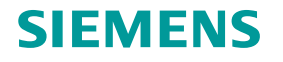

## **5 Step Configuration Process**

- 1. Select Base Unit
- 2. Select Profile
- 3. Match hardware
- 4. Set Network Address
- 5. Set FLA for motor

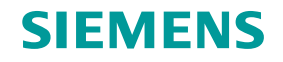

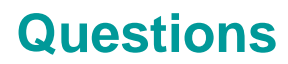

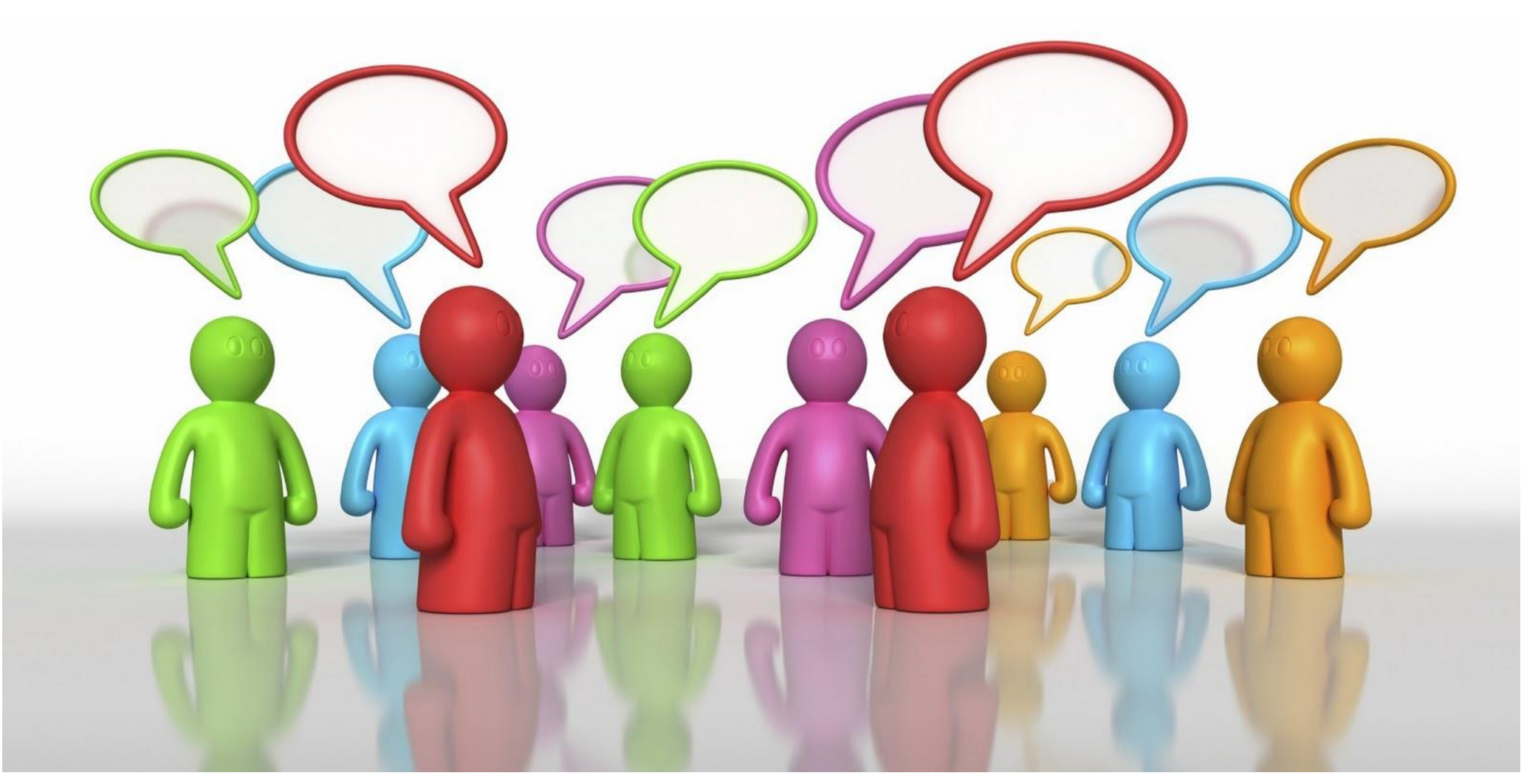

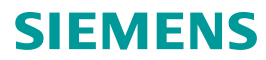

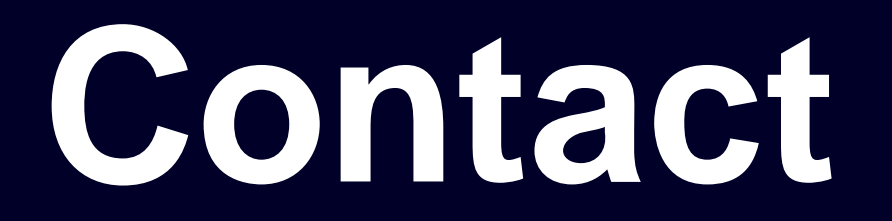

Published by Siemens SI EP CP&C

John Burns Manager - CP&C Industrial Market Development Central & North Region Mobile 678-575-3086

E-mail

john.burns@siemens.com@siemens.com

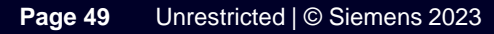

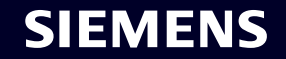